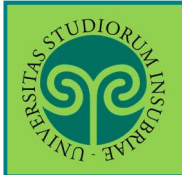

IMMATRICOLARSI • CORSI DI LAUREA AD ACCESSO LIBERO/AD ESAURIMENTO POSTI

Futuro studente e studente già iscritto nel nostro Ateneo

Come mi immatricolo ad un corso di laurea ad accesso libero o ad esaurimento posti?

L'immatricolazione si effettua online.

Collegati al portale del nostro Ateneo <u>www.uninsubria.it</u> alla voce <u>Servizi Web</u> <u>Segreterie Studenti</u>. La trovi nella Homepage in alto al centro della pagina.

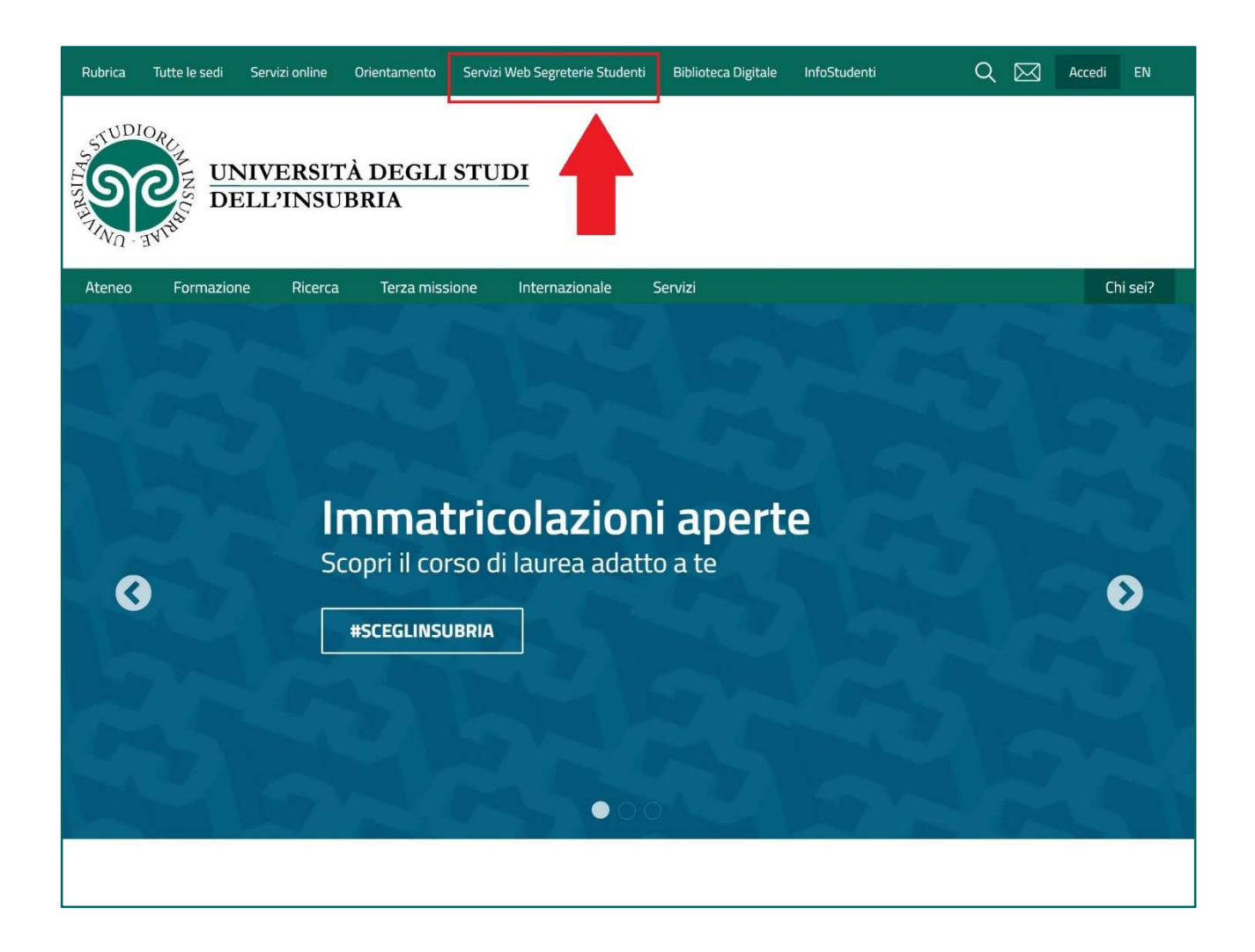

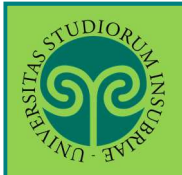

IMMATRICOLARSI • CORSI DI LAUREA AD ACCESSO LIBERO/AD ESAURIMENTO POSTI

# Futuro studente

> Non sono studente di questo Ateneo o non mi sono mai **registrato** al portale, come procedo?

Effettua la **Registrazione**. Se necessiti, consulta l'apposita guida online.

Futuro studente e studente già iscritto nel nostro Ateneo

| <b>P</b>                                                                                                    | ita eng<br>ESSE3 Area Riservata                                                                                                    |
|----------------------------------------------------------------------------------------------------|----------------------------------------------------------------------------------------------------|
| Messaggio<br>Messaggio                                                                                                    | Regionations<br>Login<br>Personation                                                                                                    |
| Criminologia Varese prof. Francia<br>Da segr. didattica varese<br>Data Inizio Validità 02/09/2019<br>Data Fine Validità 12/09/2019 | Guida ><br>Esami >                                                                                                    |
| L'appello del 04 settembre è stato posticipato al 12 settembre alle ore 9.30                                                       | *                                                                                                    |
| łome:                                                                                                    | Dal Menu seleziona la<br>voce Login ed<br>inserisci il Nome<br>utente e la Password<br>scelta in fase di<br>registrazione, oppure<br>entra con la tua |

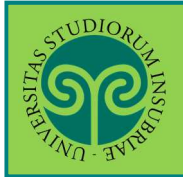

| VI - JVIA                                                                                                    |                |  |
|----------------------------------------------------------------------------------------------------|----------------|--|
|                                                                                                    |                |  |
| Università degli studi dell'                                                                                    | 'Insubria      |  |
| Log in al servizio Esse3 PREPROD                                                                                |                |  |
| Nome utente                                                                                                    | Oppure         |  |
| gverdi                                                                                                    | Entra con SPID |  |
| Password                                                                                                    |                |  |
| production and the second second second second second second second second second second second second second s |                |  |

| STUDIOR HE                              | Area Riservata        |
|-----------------------------------------|-----------------------|
| Area Utenti Registrati - Ben            | IVENUTO               |
| Benvenuto nell'area registrato.         | Scelta della comunità |
|                                         | Area Registrato       |
| Home                                    | Canali tematici       |
|                                         | Pagamenti             |
|                                         | Test di Ammissione    |
|                                         | Test di Valutazione   |
| In Area Registrato<br>Clicca sulla voce | Immatricolazione      |

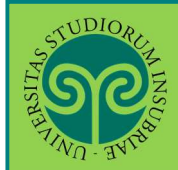

## IMMATRICOLARSI • CORSI DI LAUREA AD ACCESSO LIBERO/AD ESAURIMENTO POSTI

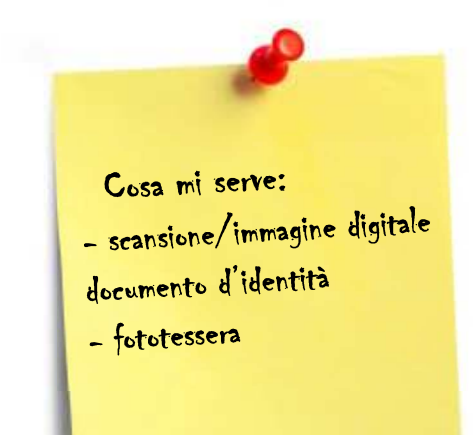

Tieni a portata di mano:

• **Documento d'identità** in corso di validità (Carta d'Identità, Patente di guida o Passaporto)

• Foto formato tessera (a colori, che inquadri solo il volto e con sfondo neutro)

| Se                                                                                                    |                                                                                                    |                                                                                                    |                                                                            | an ni                                                                                                 |
|----------------------------------------------------------------------------------------------------|----------------------------------------------------------------------------------------------------|----------------------------------------------------------------------------------------------------|----------------------------------------------------------------------------|----------------------------------------------------------------------------------------------------|
|                                                                                                    |                                                                                                    |                                                                                                    | ES                                                                         | SSE3 Servizi on line                                                                                  |
| Immatricolazione<br>Attaverso le pagne seguerto potrai procedere con l'immatricolazione al corso di studio da te so<br>Ti rico diamo che solo dopo il pagamento della prima rata delle tasse potrà essere perfezionata<br>Nel caso di trasfermenti in ingresso, immatricolazione con riconosomento carriera insurcatario<br>Prima di proceggine Il invitamo a perioden teladere differenziato per il trattamento dei dei<br>matrico formo monte di Universittamento dei dei | elto. L'intero processo costituisce documento informatico ai sensi dell'art. 3, comma 1, lett. c del DPCM 13/11/2014<br>La tua inmatricolazione e verià aperto un fasocolo elettronica con la tua domanda di immatricolazione.<br>à o decadută o seconda liaurea, prima di procedere con la pre-immatricolazione è necessario munini de dati relativi aj<br>11 personali ai sensi del Decreto Legislativo n. 196/2003 e s.m.l. "Codice in materia di protezione dei dati personal | sulla formazione dei documenti informatici<br>gli anni accademici di iscrizione e agli esami<br>II" e del Regolamento Generalo per la Prob | che manifesta la tua v<br>sostenusi con il setto<br>zzione dei Dati - Rego | olonità di immatricolariti.<br>e ecentrifico disciplinare:<br>lamento UE 2016/679, pubblicata al link |
| migez vorvezimmoorranic processine cuercipe sonar e unimmisuop.<br>ATTENZIONE: è necessario muniisi di una copia scansionata dei documento di identită (front                                                                                                    | is e retro).                                                                                                    | 1                                                                                                    |                                                                            | Lependar                                                                                              |
| Attività                                                                                                    | Sezione                                                                                                    | Info                                                                                                    | Stato                                                                      |                                                                                                    |
| A - Selezione Corso di Studio                                                                                                    |                                                                                                    |                                                                                                    | X                                                                          | Sections in lawyations o aperta                                                                       |
|                                                                                                    | Tipo domanda di immatricolazione                                                                                                    | 0                                                                                                    | X                                                                          | Sezione hiscolaziare o aperta                                                                         |
|                                                                                                    | Tipologia Ingresso                                                                                                    | 0                                                                                                    | A                                                                          | delle sezioni precedenti                                                                              |
|                                                                                                    | Tipologia corsi di studio                                                                                                    | 3                                                                                                    | a                                                                          | Sezione correttamente completata                                                                      |
|                                                                                                    | Corsi di Studio.                                                                                                    | 01                                                                                                    | A                                                                          |                                                                                                    |
|                                                                                                    | Elenco Percorsi di Studia                                                                                                    | 1                                                                                                    | 10                                                                         |                                                                                                    |
|                                                                                                    | Elenco Professioni Abilitanti                                                                                                    | <b>(</b> )                                                                                                    |                                                                            | osta schormata                                                                                        |
|                                                                                                    | Riepilogo scelta didattica                                                                                                    | 3                                                                                                    | Qu                                                                         | esta schennata                                                                                        |
| B - Richiesta Consensi                                                                                                    |                                                                                                    | ()                                                                                                    | rie                                                                        | niloga tutti i dati                                                                                   |
|                                                                                                    | Richiesta consensi                                                                                                    | 0                                                                                                    |                                                                            | phoga tatti i dati                                                                                    |
| C - Conferma dab anagrafici                                                                                                    |                                                                                                    | 0                                                                                                    | ei                                                                         | documenti                                                                                             |
|                                                                                                    | Conferma Dati Anagrafici                                                                                                    | 0                                                                                                    |                                                                            |                                                                                                    |
|                                                                                                    | Indirizzo di fatturazione                                                                                                    | <b>()</b>                                                                                                    | ric                                                                        | hiesti per                                                                                            |
| D - Dichiarazioni Agguntive Iscrizione Annuale                                                                                                    |                                                                                                    | 0                                                                                                    |                                                                            |                                                                                                    |
|                                                                                                    | Dichiarazioni Aggiuntive Iscrizione Annuale                                                                                                    | <u>()</u>                                                                                                    | eff                                                                        | ettuare                                                                                               |
|                                                                                                    | Pagina conferma delle Dichiarazioni Aggiuntive Iscrizione Annuale                                                                                                    | 0                                                                                                    | 12:0                                                                       | nmatricolaziono                                                                                       |
|                                                                                                    | Modifica Dichiarazioni Aggiuntive Iscrizione Annuale                                                                                                    | 0                                                                                                    | t II                                                                       | innati icotazione.                                                                                    |
| E - Inserimento o modifica documento di identità                                                                                                    |                                                                                                    | <u>()</u>                                                                                                    | Pro                                                                        | curati tutto il                                                                                       |
|                                                                                                    | Documenti di Identità                                                                                                    | <u>.</u>                                                                                                    |                                                                            |                                                                                                    |
| F - Inserimento o modifica delle dichiarazioni di mvahdită                                                                                                    |                                                                                                    | <u>.</u>                                                                                                    | neo                                                                        | cessario!                                                                                             |
|                                                                                                    | Riepilogo Dichiarazioni di InvaliditĂ                                                                                                    |                                                                                                    |                                                                            |                                                                                                    |
| G - Insermento Foto                                                                                                    |                                                                                                    | ă                                                                                                    | Per                                                                        | procedere clicca                                                                                      |
|                                                                                                    | Pagina generica pre azione upload foto                                                                                                    |                                                                                                    |                                                                            | mulas statistication                                                                                  |
|                                                                                                    | Foto personale                                                                                                    |                                                                                                    | SUL                                                                        | pulsante în basso                                                                                     |
| H - Titoli di accesso                                                                                                    |                                                                                                    |                                                                                                    | L Inco                                                                     | matricolaziono                                                                                        |
|                                                                                                    |                                                                                                    |                                                                                                    |                                                                            |                                                                                                    |

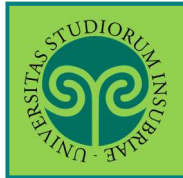

| A STUDIORCHARTS                                                                                                    | ESSE3 Servizi on line                                                                                                    |
|----------------------------------------------------------------------------------------------------|----------------------------------------------------------------------------------------------------|
|                                                                                                    |                                                                                                    |
| A 1 2 3 4 >>                                                                                                    |                                                                                                    |
| Scelta tipo domanda di Immatricolazione                                                                                                    |                                                                                                    |
| In questa pagina è presentata la scelta del tipo di domanda di Immatrico                                                                                                    | olazione.                                                                                                    |
| ATTENZIONE: per le scuole di specializzazione, per i corsi di dottora<br>esclusivamente di a "IMMATRICOLAZIONE STANDARD"                                                                                                    | to e per i Master DEVE ESSERE SELEZIONATA                                                                                                    |
| Scelta tipo domanda di Immatricolazione<br>Abbreviazione Carriera (seconda laurea)<br>Immatricolazione standard<br>Studente decaduto<br>Studenti Rinunciatari<br>Trasferimento in ingresso<br>Indietro                                                                          | Scegli il tipo di<br>immatricolazione e<br>clicca su Avanti.<br>Se è la prima volta<br>che ti immatricoli,<br>scegli<br>"Immatricolazione<br>standard" |
| TUDIOREE<br>TOTOREE                                                                                                    | ESSE3 Servizi on line                                                                                                    |
| ■ A 1 2 3. 4 >>                                                                                                    | Threads                                                                                                    |
| Scelta tipologia ingresso                                                                                                    | - Legenda                                                                                                    |
| Attraverso le pagine seguenti potrai procedere con l'immatricolazione al corso di studio che indicherai. Scelta tipologia ingresso al corso di studio <ul> <li>Immatricolazione ai Corsi ad Accesso Libero.</li> <li>Immatricolazione ai Corsi ad Esaurimento Posti.</li> </ul> | di Immatricolazione:<br>se a uno dei Corsi ad<br>Accesso Libero o a<br>uno dei corsi ad                                                                |
|                                                                                                    | esaurimento posti e<br>clicca su Avanti                                                                                                    |

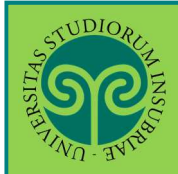

| Scelta tipologia c                                                                                                    | corso di stud                                           | oib                                                                                                    | * Dato obbligatorio                                                                                                    |
|----------------------------------------------------------------------------------------------------|---------------------------------------------------------|----------------------------------------------------------------------------------------------------|----------------------------------------------------------------------------------------------------|
| i questa pagina è presen                                                                                                    | ntata la scelta del                                     | tipo di corso di studio per cui eseguire la procedura di immatricolazione.                                                                                                    |                                                                                                    |
| Scelta tipologia corso di                                                                                                    | i studio ———                                            |                                                                                                    | Checklist                                                                                                    |
| Post Riforma*                                                                                                    | Laurea                                                  |                                                                                                    |                                                                                                    |
|                                                                                                    | 🔿 Master di P                                           | rimo Livello                                                                                                    | Scegli la tipologia d                                                                                                    |
|                                                                                                    | 🔘 Master di S                                           | econdo Livello                                                                                                    |                                                                                                    |
|                                                                                                    | O Specializza:                                          | zione 4 anni                                                                                                    | corso desiderato e                                                                                                    |
|                                                                                                    | O Specializza:                                          | zione 5 anni                                                                                                    | clicca su Avanti                                                                                                    |
| Ante Riforma*                                                                                                    | O SCUOLA DI                                             | SPECIALIZZAZIONE                                                                                                    |                                                                                                    |
| Indietro Avanti                                                                                                    |                                                         |                                                                                                    |                                                                                                    |
| SOURCE STREET                                                                                                    |                                                         |                                                                                                    | MD                                                                                                    |
| NO. avian                                                                                                    |                                                         |                                                                                                    | ESSE3 Servizi on line                                                                                                    |
| celta corso di studio                                                                                                    |                                                         |                                                                                                    | The second a                                                                                                    |
| celta corso di studio<br>questa pagina è presentata la si<br>scelta corso di studio<br>Struttura didal                                                                                                    | scelta del corso di studi                               | io per cui eseguire la procedura di immatricolazione all'ateneo.<br>Corso di Studio                                                                                                    | Legenda     Dato obbligatorio                                                                                               |
| celta corso di studio<br>questa pagina è presentata la si<br>Scelta corso di studio<br>Struttura didat<br>DIPARTIMENTO DI DIRITTO, ECC                                                                                                    | ittica                                                  | io per cui eseguire la procedura di immatricolazione all'ateneo.<br>Corso di Studio                                                                                                    | Legenda     Dato obbilgatorio     Checklist                                                                                 |
| celta corso di studio<br>questa pagina è presentata la si<br>iceita corso di studio<br>Struttura didati<br>DIPARTIMENTO DI DIRITTO, ECC                                                                                                    | cceita del corso di studi<br>ittica<br>ONOMIA E CULTURE | io per cui eseguire la procedura di immatricolazione all'ateneo. Corso di Studio O SCIENZE DEL TURISMO                                                                                                    | Legenda     Dato obbilgatorio     Checklist  Seleziona il pallino                                                           |
| celta corso di studio<br>questa pagina è presentata la si<br>cetta corso di studio<br>Struttura didan<br>DIPARTIMENTO DI DIRITTO, ECO<br>DIPARTIMENTO DI ECONOMIA                                                                                                    | ittica                                                  | Io per cui eseguire la procedura di immatricolazione all'ateneo. Corso di Studio O SCIENZE DEL TURISMO                                                                                                    | Legenda<br>* Dato obbilgatorio<br>Checklist<br>Seleziona il pallino<br>accanto al corso                                     |
| celta corso di studio<br>questa pagina è presentata la si<br>icelta corso di studio<br>Struttura didai<br>DIPARTIMENTO DI DIRITTO, ECC<br>DIPARTIMENTO DI ECONOMIA                                                                                                    | sceita del corso di studi<br>ttica<br>ONOMIA E CULTURE  | Io per cui eseguire la procedura di immatricolazione all'ateneo. Corso di Studio O SCIENZE DEL TURISMO O ECONOMIA E MANAGEMENT                                                                                                    | Legenda<br>* Dato obbilgatorio<br>Checklist<br>Seleziona il pallino<br>accanto al corso<br>desiderato e clicca              |
| celta corso di studio<br>questa pagina è presentata la si<br>sceita corso di studio<br>Struttura didai<br>DIPARTIMENTO DI DIRITTO, ECC<br>DIPARTIMENTO DI ECONOMIA                                                                                                    | sceita del corso di studi<br>ittica<br>ONOMIA E CULTURE | O ECONOMIA E MANAGEMENT (PART-TIME)                                                                                                    | Legenda<br>* Dato obbligatorio<br>Checklist<br>Seleziona il pallino<br>accanto al corso<br>desiderato e clicca<br>su Avanti |
| celta corso di studio<br>questa pagina è presentata la s<br>sceita corso di studio<br><b>Struttura dida</b><br>DIPARTIMENTO DI DINITTO, ECC<br>DIPARTIMENTO DI ECONOMIA<br>DIPARTIMENTO DI SCIENZA E AI                                                                  | Ittica<br>ONOMIA E CULTURE                              | Io per cui eseguire la procedura di Immatricolazione all'ateneo.  Corso di Studio  SCIENZE DEL TURISMO  ECONOMIA E MANAGEMENT  ECONOMIA E MANAGEMENT (PART-TIME)                                                                                                    | Legenda<br>* Dato obbilgatorio<br>Checklist<br>Seleziona il pallino<br>accanto al corso<br>desiderato e clicca<br>su Avanti |
| celta corso di studio<br>questa pagina è presentata la si<br>sceita corso di studio<br>Struttura didai<br>DIPARTIMENTO DI DINITTO, ECC<br>DIPARTIMENTO DI ECONOMIA<br>DIPARTIMENTO DI SCIENZA E AI                                                                       | Ittica<br>INNOMIA E CULTURE                             | O per cui eseguire la procedura di immatricolazione all'ateneo.  Corso di Studio  O SCIENZE DEL TURISMO  ECONOMIA E MANAGEMENT  C ECONOMIA E MANAGEMENT (PART-TIME)  Fisica                                                                                                    | Legenda<br>* Dato obbilgatorio<br>Checklist<br>Seleziona il pallino<br>accanto al corso<br>desiderato e clicca<br>su Avanti |
| celta corso di studio<br>questa pagina è presentata la s<br>sceita corso di studio<br>Struttura didai<br>DIPARTIMENTO DI DI DITITO, ECI<br>DIPARTIMENTO DI ECONOMIA                                                                                                    | Ittica<br>ONOMIA E CULTURE                              | O ECONOMIA E MANAGEMENT O ECONOMIA E MANAGEMENT O ECONOMIA E MANAGEMENT O ECONOMIA E MANAGEMENT (PART-TIME) O Fisica O INGEGNERIA PER LA SICUREZZA DEL LAVORO E DELL'AMBIENTE                                                                                                    | Legenda<br>* Dato obbligatorio<br>Checklist<br>Seleziona il pallino<br>accanto al corso<br>desiderato e clicca<br>su Avanti |
| celta corso di studio<br>questa pagina è presentata la s<br>isceita corso di studio<br>Struttura didar<br>DIPARTIMENTO DI DIRITTO, ECC<br>DIPARTIMENTO DI ECONOMIA<br>DIPARTIMENTO DI SCIENZA E AI                                                                       | Ittica<br>ONOMIA E CULTURE                              | Io per cui eseguire la procedura di immatricolazione all'ateneo.  Corso di Studio  O SCIENZE DEL TURISMO  O ECONOMIA E MANAGEMENT  O ECONOMIA E MANAGEMENT (PART-TIME)  O FISICA  O INGEGNERIA PER LA SICUREZZA DEL LAVORO E DELL'AMBIENTE  O MATEMATICA                                                                                                    | Legenda<br>★ Dato obbilgatorio<br>Checklist<br>Seleziona il pallino<br>accanto al corso<br>desiderato e clicca<br>su Avanti |
| celta corso di studio<br>questa pagina è presentata la s<br>sceita corso di studio<br><b>Struttura dida</b><br>DIPARTIMENTO DI DIRITTO, ECC<br>DIPARTIMENTO DI ECONOMIA<br>DIPARTIMENTO DI SCIENZA E AL                                                                  | INTERNOLOGIA                                            | Io per cui eseguire la procedura di immatricolazione all'ateneo.  Corso di Studio  SCIENZE DEL TURISMO  ECONOMIA E MANAGEMENT  ECONOMIA E MANAGEMENT (PART-TIME)  FISICA  INGEGINERIA PER LA SICUREZZA DEL LAVORO E DELL'AMBIENTE  MATEMATICA                                                                                                    | Legenda<br>★ Dato obbilgatorio<br>Checklist<br>Seleziona il pallino<br>accanto al corso<br>desiderato e clicca<br>su Avanti |
| celta corso di studio<br>questa pagina è presentata la si<br>sceita corso di studio<br><b>Struttura dida</b><br>DIPARTIMENTO DI DINITTO, ECO<br>DIPARTIMENTO DI SCIENZA E AI<br>DIPARTIMENTO DI SCIENZA E AI                                                             | INTERNOLOGIA                                            | Io per cui eseguire la procedura di immatricolazione all'ateneo.  Corso di Studio  SCIENZE DEL TURISMO  ECONOMIA E MANAGEMENT  ECONOMIA E MANAGEMENT (PART-TIME)  FISICA  INGEGNERIA PER LA SICUREZZA DEL LAVORO E DELL'AMBIENTE  MATEMATICA  INFORMATICA                                                                                                    | Legenda<br>* Dato obbilgatorio<br>Checklist<br>Seleziona il pallino<br>accanto al corso<br>desiderato e clicca<br>su Avanti |
| Celta corso di studio<br>questa pagina è presentata la s<br>Sceita corso di studio<br>Struttura didai<br>DIPARTIMENTO DI DI DINITTO, ECC<br>DIPARTIMENTO DI SCIENZA E AI<br>DIPARTIMENTO DI SCIENZA E AI                                                                 | Ittica<br>ONOMIA E CULTURE                              | O per cui eseguire la procedura di immatricolazione all'ateneo.  Corso di Studio  O SCIENZE DEL TURISMO  O ECONOMIA E MANAGEMENT  O ECONOMIA E MANAGEMENT (PART-TIME)  O FISICA  O INGEGNERIA PER LA SICUREZZA DEL LAVORO E DELL'AMBIENTE  O MATEMATICA  O INFORMATICA  O SCIENZE DELL'AMBIENTE E DELLA NATURA                                                                                  | Legenda                                                                                                    |
| celta corso di studio<br>questa pagina è presentata la s<br>iceita corso di studio<br><b>Struttura dida</b><br>DIPARTIMENTO DI DI DINITTO, ECC<br>DIPARTIMENTO DI SCIENZA E AI<br>DIPARTIMENTO DI SCIENZA E AI                                                           | Ittica<br>INOMIA E CULTURE                              | Io per cui eseguire la procedura di Immatricolazione all'ateneo.  Corso di Studio  SCIENZE DEL TURISMO  ECONOMIA E MANAGEMENT  ECONOMIA E MANAGEMENT (PART-TIME)  FISICA  INGEGNERIA PER LA SICUREZZA DEL LAVORO E DELL'AMBIENTE  MATEMATICA  INGEGNERIA PER LA SICUREZZA DEL LAVORO E DELL'AMBIENTE  MATEMATICA  SCIENZE DELL'AMBIENTE E DELLA NATURA  STORIA E STORIE DEL MONDO CONTEMPORANEO | Legenda                                                                                                    |
| Celta corso di studio<br>questa pagina è presentata la s<br>isceita corso di studio<br><b>Struttura dida</b><br>DIPARTIMENTO DI DINITTO, ECC<br>DIPARTIMENTO DI SCIENZA E A<br>DIPARTIMENTO DI SCIENZA E A<br>DIPARTIMENTO DI SCIENZE TEC<br>DIPARTIMENTO DI SCIENZE TEC | INTERE E REPEICATE                                      | Io per cui eseguire la procedura di Immatricolazione all'ateneo.  Corso di Studio  SCIENZE DEL TURISMO  ECONOMIA E MANAGEMENT  ECONOMIA E MANAGEMENT (PART-TIME)  FISICA  INGEGNERIA PER LA SICUREZZA DEL LAVORO E DELL'AMBIENTE  MATEMATICA  INGEGNERIA PER LA SICUREZZA DEL LAVORO E DELL'AMBIENTE  MATEMATICA  SCIENZE DELL'AMBIENTE E DELLA NATURA  STORIA E STORIE DEL MONDO CONTEMPORANEO | Legenda                                                                                                    |

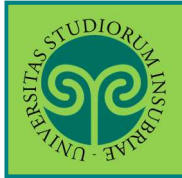

| STUDIORE Z                                                                                                    |                                                                                 | MENU                                                                                          |
|----------------------------------------------------------------------------------------------------|---------------------------------------------------------------------------------|-----------------------------------------------------------------------------------------------|
| \$77.WO. 34786                                                                                                    |                                                                                 | ESSE3 Servizi on line                                                                         |
| Conferma scelta Corso di Studio                                                                                                    | e. Se corrette, procedi con la conferma, altrimenti utilizza il tasto "Indietro | Legenda     Dr per apportare                                                                  |
| Corso di studio<br>Tipo domanda di immatricolazione<br>Facoltà                                                                                                    | Immatricolazione standard<br>DIPARTIMENTO DI SCIENZE TEORICHE E APPLICATE       | Verifica i dati inserit<br>e clicca su Conferma                                               |
| Tipo di Titolo di Studio<br>Tipo di Corso di Studio<br>Anno Accademico<br>Corso di Studio<br>Ordinamento di Corso di Studio                                        | Laurea di Primo Livello<br>Laurea<br>2020/2021<br>INFORMATICA                   | Se non sono corretti,<br>clicca sul tasto<br>Indietro e correggi                              |
| 🔲 « 5 🖪 1 C 1 >><br>Modifica Privacy Policy: Riepilogo                                                                                                    |                                                                                 |                                                                                               |
| Infirmativa sugli esami a distanza<br><b>Dichiaro di aver preso visione dell'informativa relativ</b><br>Si No<br>Trattamento dei dati personali forniti durante lo | a agli esami a distanza<br>o svolgimento di esami a distanza.                   |                                                                                               |
| Visualizza documento completo -Autorizzazione alla consultazione della banca dati INPS p                                                                           | ver lo scarico della DSU                                                        | Presta il consenso,<br>dopo aver preso<br>visione delle<br>informative, e clicca<br>su Avanti |
| Autorizzo l'ateneo alla consultazione della banca dati<br>O Si O No                                                                                                | INPS per lo scarico DSU                                                         |                                                                                               |
| -Autorizzazione alla comunicazione e diffusioni dati per o                                                                                                    | rientamento e Placement                                                         |                                                                                               |

Controlla il riepilogo dei dati personali sinora rilasciati e Conferma se sono corretti.

Oppure serviti dei tasti "Modifica" ( 🖍 Modifica ) per variarli.

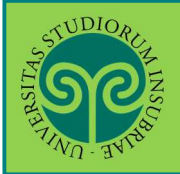

| 747 45                                                                                                    | ESSE3 Servizi on line                               |
|----------------------------------------------------------------------------------------------------|-----------------------------------------------------|
| Image: Second Experimentation of the second experimentation of the second experimentation of th | ₽ Legenda<br>★ Dato abbigatorio<br>☐ Checklist      |
| Anno Accademico         2024           Data isoritalione         09/07/2024           Faceità         DIPARTIMENTO DI SCIENZE TEORICHE E APPLICATE           Corso di studio         STORIA E STORIE DEL MONDO CONTEMPORANEO                                                                                                    |                                                     |
| Ordinamento di Corso di Studio     STORIA E STORIE DEL MONDO CONTEMPORANEO       Percorso di studio     PERCORSO COMUNE       Tipo iscritione     Immatricolazione standard                                                                                                    | Inserisci ora le                                    |
| -Doppie scrizioni: DM 930 del 29 luglio 2022-<br>Carriera legata a doppla iscrizione come da DM 930 del 29 luglio 2022* O SI O No<br>Indica che la carriera nasce come seconda iscrizione come regolamentato dal DM 930 del 29 luglio 2022                                                                                                    | aggiuntive e clicca su<br>Avanti                    |
| -PA 110 E LODE: protocollo d'intesa firmato il 7 ottobre 2021                                                                                                    | ATTENZIONE! Leggi<br>l'avviso prima di<br>compilare |

#### Attenzione!

Compila queste dichiarazioni <u>SOLO SE</u> intendi iscriverti con **doppia iscrizione** (e sei già iscritto ad altro corso di studi di questo o altro ateneo), oppure se vuoi aderire al Protocollo **PA 110 E LODE**. Se non intendi farlo, non compilare e procedi. Se hai selezionato "sì", fornisci i dettagli che ti vengono richiesti nei paragrafi apri-

chiudi.

Se invece hai sbagliato e non intendi iscriverti con doppia iscrizione o al Protocollo PA 110 e Lode, seleziona "no" e non procedere ad alcuna compilazione.

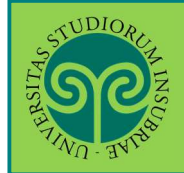

#### IMMATRICOLARSI • CORSI DI LAUREA AD ACCESSO LIBERO/AD ESAURIMENTO POSTI

| digita per ricercare |                      |
|----------------------|----------------------|
| digita per ricercare |                      |
|                      |                      |
|                      | ~                    |
|                      |                      |
| digita per ricercare | -                    |
| ⊖ Sì ⊖ No            |                      |
| 0 5i 0 No            |                      |
| O Sì O No            |                      |
|                      |                      |
| ● SI ⊖ No            |                      |
|                      |                      |
|                      |                      |
|                      |                      |
|                      |                      |
|                      |                      |
|                      | digita per ricercare |

### Al termine ti viene riproposto, per presa visione, il riepilogo delle dichiarazioni fornite.

Gestione dichiarazioni aggiuntive iscrizione annuale

In questa pagina sono elencate le dichiarazioni aggiuntive iscrizione annuale.

Cliccando il tasto "PROCEDI" lo studente si impegna a presentare l'autocertificazione (art. 6, comma 1, del D.M. n. 930 del 29 luglio 2022) anche presso l'Ateneo ove è già iscritto. Anno accademico: 2024

Dichiarazioni

| Dichiarazione                                                         | Valore                                                                                                    | Dettaglio                                                                                                    | Valore                                                                                                    | Azioni                                                                                                    |
|-----------------------------------------------------------------------|----------------------------------------------------------------------------------------------------|----------------------------------------------------------------------------------------------------|----------------------------------------------------------------------------------------------------|----------------------------------------------------------------------------------------------------|
| Carriera legata a doppia iscrizione come da DM 930 del 29 luglio 2022 | No                                                                                                    |                                                                                                    |                                                                                                    | 9.60                                                                                                    |
| Sono dipendente della PA                                              | No                                                                                                    |                                                                                                    |                                                                                                    | 90                                                                                                    |
|                                                                       |                                                                                                    |                                                                                                    |                                                                                                    |                                                                                                    |
|                                                                       | Dichiarazione<br>Carriera legata a doppia iscrizione come da DM 930 del 29 luglio 2022<br>Sono dipendente della PA | Dichiarazione     Valore       Carriera legata a doppia iscrizione come da DM 930 del 29 luglio 2022     No       Sono dipendente della PA     No | Dichiarazione     Valore     Dettaglio       Carriera legata a doppia iscrizione come da DM 930 del 29 luglio 2022     No     Image: Carriera legata a doppia iscrizione come da DM 930 del 29 luglio 2022       Sono dipendente della PA     No     Image: Carriera legata a doppia iscrizione come da DM 930 del 29 luglio 2022 | Dichiarazione     Valore     Dettaglio     Valore       Carriera legata a doppia iscrizione come da DM 930 del 29 luglio 2022     No     No     Image: Carriera legata a doppia del target a doppia del target a dopp |

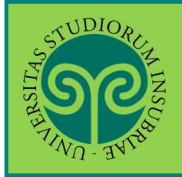

| <b>S</b>                   |                                                            | retro                    |
|----------------------------|------------------------------------------------------------|--------------------------|
| 1.4                        |                                                            | ESSE3 Servizi on line    |
|                            |                                                            | ESSES SELVIZI ON MIC     |
| ocumenti di ider           | uta                                                        | * Dato obbligatorio      |
| i questa pagina viene visu | alizzato il modulo per l'inserimento o la modifica dei dat | del documento d'identità |
| Documento d' Identi        | à                                                          |                          |
| Tipo documento*            |                                                            |                          |
|                            |                                                            | Inserisci tutti i dat    |
| Numero                     |                                                            |                          |
| Rilasciato da              |                                                            | relativi al tuo          |
| Data Rilascio              |                                                            | Documento di             |
|                            | (se/mm/aaaa)                                               | Identità, Poi verifi     |
|                            |                                                            | i dati incoriti a        |
| Data Scadenza              |                                                            | i uau inseriu e          |
| validita                   | (gg/mm/aaaa)                                               | prosegui, cliccando      |
|                            |                                                            | sempre su Avanti         |
| Indietro Avanti            |                                                            |                          |
| STUDIORC                   |                                                            | =                        |
| SP                         |                                                            | MENU                     |
|                            |                                                            | FCCED Capital as line    |
|                            |                                                            | ESSE3 Servizi on line    |
| 2005 × 100                 | 8 (438 M)                                                  | I a support              |
| onferma i dettag           | i del documento d'identità                                 |                          |
| Documento di Ide           | ntità                                                      | T Dato obbligatorio      |
|                            | 1921 - 19                                                  |                          |
| Tipologia Documento:       | (Carta Ide                                                 | NDEA                     |
| Foto Bilascie:             | (AA) 2345<br>(P122112                                      | 27 Mi Vareza             |
| Data Rilascio:             | COMUNE                                                     | 19                       |
| Data Scadenza:             | 01/05/20                                                   | 29                       |
|                            | 000000000                                                  | <u>and</u>               |

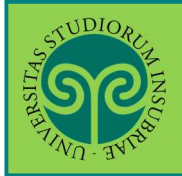

| TIND BUILD                                                                                             |                  | ESSE3 Servizi on line                             |
|----------------------------------------------------------------------------------------------------|------------------|---------------------------------------------------|
| Documento di Identità<br><sup>iepilogo Documento di Identità.<br/>. <b>Documento di Identità</b></sup> |                  | 📮 Legenda<br>🔍 Dettaglio<br>🕞 Modifica            |
| Tipologia Documento:                                                                                   | Carta Identità   | 00 Elimina                                        |
| Numero:                                                                                                | AA1234567        | Informazione                                      |
| Ente Rilascio:                                                                                         | Comune di Varese |                                                   |
| Data Rilascio:                                                                                         | 01/05/2019       | È il momento di                                   |
| Data Scadenza:                                                                                         | 01/05/2029       |                                                   |
| Lista allegati<br>Allegati presenti<br>Non sono al momento presenti documenti a<br>Insensci Allegato   | allegati         | del documento di<br>identità (fronte e<br>retro). |
| Indietro Avanti                                                                                        |                  | Clicca su Inserisci                               |

#### ATTENZIONE:

non puoi cliccare su Avanti, senza aver inserito l'allegato.

In tal caso, comparirà questo avviso. Seleziona nuovamente Inserisci Allegato.

| Documenti di identità             |                                                         |  |
|-----------------------------------|---------------------------------------------------------|--|
|                                   |                                                         |  |
| 👝 Per proseguire è peressario ins | erire almeno un documento di identità (fronte e retro). |  |

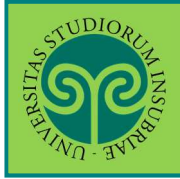

| NO IN                                                                                                    |                                                                                                    |                                                                               |     | ESSE3 Servizi on line                                                                                                    |
|----------------------------------------------------------------------------------------------------|----------------------------------------------------------------------------------------------------|-------------------------------------------------------------------------------|-----|----------------------------------------------------------------------------------------------------|
|                                                                                                    |                                                                                                    |                                                                               |     |                                                                                                    |
| llegato al Docur                                                                                                    | mento di Identità (front                                                                            | e e retro)                                                                    |     | 🐺 Legenda                                                                                                    |
| idicare i dati del docum                                                                                                    | ento allegato.                                                                                      |                                                                               |     | 🖈 Dato obbligatorio                                                                                                    |
| Documento di Id                                                                                                    | entità                                                                                              |                                                                               |     |                                                                                                    |
|                                                                                                    |                                                                                                    |                                                                               |     | Attribuisci un Titol                                                                                                    |
| Tipologia Documento:                                                                                                    |                                                                                                    | Carta Identità                                                                |     | e una Descrizione a                                                                                                    |
| Numero:<br>Ente Rilascio:                                                                                                    |                                                                                                    | Comune di Varese                                                              |     | documento che sta                                                                                                    |
| Data Rilascio:                                                                                                    |                                                                                                    | 01/05/2019                                                                    |     |                                                                                                    |
| Data Scadenza:                                                                                                    |                                                                                                    | 01/05/2029                                                                    |     | per inserire. Se ne                                                                                                    |
| Dettaglio documen                                                                                                    | 0                                                                                                   |                                                                               |     | inserisci più di uno                                                                                                    |
|                                                                                                    |                                                                                                    |                                                                               |     | ti aiuterà a                                                                                                    |
| 110010:*                                                                                                    | Cana identita Oluseppe verui                                                                        |                                                                               |     | distinguerli.                                                                                                    |
| Descrizione:*                                                                                                    | Carta d'identità di Giuseppe Vero                                                                   | di, nato 🖩 01/01/2000                                                         |     |                                                                                                    |
|                                                                                                    |                                                                                                    |                                                                               |     | Clicca su Scegli fil                                                                                                    |
|                                                                                                    |                                                                                                    |                                                                               |     | per caricare la                                                                                                    |
| Allegato:*                                                                                                    | Scedi file Nessun file selezior                                                                     | 1.=to                                                                         |     | scansione o                                                                                                    |
| Š.                                                                                                    |                                                                                                    |                                                                               |     | l'immagine digital                                                                                                    |
| Indietro Avanti                                                                                                    |                                                                                                    |                                                                               |     |                                                                                                    |
|                                                                                                    |                                                                                                    |                                                                               |     |                                                                                                    |
|                                                                                                    |                                                                                                    |                                                                               |     |                                                                                                    |
| THE REPORT                                                                                                    |                                                                                                    |                                                                               | ES  | SE3 Servizi on line                                                                                                    |
| Cocumento di<br>Documento di                                                                                                    | C 1 D 1 ≫<br>i Identità<br>o di Identità.<br>i Identità                                             |                                                                               | ES  | SE3 Servizi on line                                                                                                    |
| Documento di<br>Documento di                                                                                                    | C 1 D 1 >><br>i Identità<br>o di Identità.<br>i Identità                                            |                                                                               | ES  | SE3 Servizi on line                                                                                                    |
| Cocumento di<br>Documento di<br>Documento di<br>Documento di<br>Tipologia Documento                                                                                                    | C 1 D 1 >><br>i Identità<br>o di Identità.<br>i Identità                                            | Carta Identità                                                                | ES  | SE3 Servizi on line<br>Legenda<br>Checklist<br>Checklist<br>Se il documento è<br>scansionato in un                                                                                                    |
| Cocumento di<br>Documento di<br>Documento di<br>Tipologia Documento<br>Numero:                                                                                                    | C 1 D 1 >><br>i Identità<br>o di Identità.<br>i Identità                                            | Carta Identità                                                                | ES  | SE3 Servizi on line<br>Legenda<br>Checklist<br>Checklist<br>Se il documento è<br>scansionato in un<br>unico filo offottuo                                                                                                    |
| Documento di<br>Ipologia Documento<br>Numero:<br>Ente Rilascio:<br>Data Bilaccio:                                                                                                    | C 1 D 1 >><br>i Identità<br>o di Identità.<br>i Identità<br>nto:                                    | Carta Identità<br>Varese                                                      | ES  | SE3 Servizi on line                                                                                                    |
| Documento di<br>tiepilogo Documento<br>Documento di<br>Tipologia Documento<br>Numero:<br>Ente Rilascio:<br>Data Rilascio:<br>Data Scadenza:                                                                                              | C 1 D 1 >><br>i Identità<br>o di Identità.<br>i Identità                                            | Carta Identità<br>Varese<br>01/08/2019<br>01/08/2029                          | ES  | SE3 Servizi on line<br>Legenda<br>Checklist<br>Checklist<br>Se il documento è<br>scansionato in un<br>unico file, effettua<br>caricamento solo un                                                                                                    |
| Documento di<br>itepilogo Documento<br>Documento di<br>Tipologia Documento<br>Numero:<br>Ente Rilascio:<br>Data Rilascio:<br>Data Scadenza:                                                                                              | C 1 D 1 >><br>i Identità<br>o di Identità.<br>i Identità<br>nto:                                    | Carta Identità<br>Varese<br>01/08/2019<br>01/08/2029                          | ES  | SE3 Servizi on line<br>Legenda<br>Checklist<br>Checklist<br>Se il documento è<br>scansionato in un<br>unico file, effettua<br>caricamento solo ur<br>volta.                                                                                                    |
| Cocumento di<br>Cocumento di<br>Documento di<br>Documento di<br>Tipologia Documento<br>Numero:<br>Ente Rilascio:<br>Data Rilascio:<br>Data Scadenza:<br>- Lista allegati –                                                               | C 1 D 1 >><br>i Identità<br>o di Identità.<br>i Identità<br>nto:                                    | Carta Identità<br>Varese<br>01/08/2019<br>01/08/2029                          | ES  | SE3 Servizi on line<br>Legenda<br>Checklist<br>Checklist<br>Se il documento è<br>scansionato in un<br>unico file, effettua<br>caricamento solo un<br>volta.<br>Se hai realizzato du                                                                                                    |
| Cocumento di<br>tiepilogo Documento<br>Documento di<br>tiepilogo Documento<br>Documento di<br>Tipologia Documento<br>Numero:<br>Ente Rilascio:<br>Data Rilascio:<br>Data Scadenza:<br>- Lista allegati –<br>Allegati presenti            | C 1 D 1 >><br>i Identità<br>o di Identità.<br>i Identità<br>nto:                                    | Carta Identità<br>Varese<br>01/08/2019<br>01/08/2029                          | ES: | SE3 Servizi on line<br>Legenda<br>Checklist<br>Checklist<br>Se il documento è<br>scansionato in un<br>unico file, effettua<br>caricamento solo ur<br>volta.<br>Se hai realizzato du<br>scansioni (una per i                                                                                                    |
| Cocumento di<br>tiepilogo Documento<br>Documento di<br>tiepilogia Documento<br>Documento di<br>Tipologia Documento<br>Numero:<br>Ente Rilascio:<br>Data Rilascio:<br>Data Scadenza:<br>- Lista allegati —<br>Allegati presenti<br>Titolo | C 1 D 1 >><br>i Identità<br>o di Identità.<br>i Identità<br>nto:<br>Descrizione                     | Carta Identità<br>Varese<br>01/08/2019<br>01/08/2029                          | ES: | SE3 Servizi on line<br>Legenda<br>Checklist<br>Checklist<br>Se il documento è<br>scansionato in un<br>unico file, effettua<br>caricamento solo un<br>volta.<br>Se hai realizzato du<br>scansioni (una per i<br>fronte e una per il                                                                                                    |
| C.I.                                                                                                    | C 1 D 1 >><br>i Identità<br>o di Identità.<br>i Identità<br>nto:<br>Descrizione<br>Carta d'identità | Carta Identità<br>Varese<br>01/08/2019<br>01/08/2029<br>Nome file<br>C.I. doc | ES: | SE3 Servizi on line<br>Legenda<br>Checklist<br>Checklist<br>Se il documento è<br>scansionato in un<br>unico file, effettua<br>caricamento solo un<br>volta.<br>Se hai realizzato du<br>scansioni (una per i<br>fronte e una per il<br>retro), dovrai                                                                                                    |
| C.I.                                                                                                    | C 1 D 1 >><br>i Identità<br>o di Identità.<br>i Identità<br>nto:<br>Descrizione<br>Carta d'identità | Carta Identità<br>Varese<br>01/08/2019<br>01/08/2029<br>Nome file<br>C.I. doc | ES: | SE3 Servizi on line<br>SE3 Servizi on line<br>SE3 Servi |

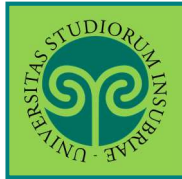

| Cocumenti di iconomici di iconomici di icono | C 1 D<br>identità<br>ne visualizzato<br>dentità prese                                                                                     | 1 >><br>l'elenco dei docum                                                                                        | ienti d'identità in                                               | nseriti preceder                       | itemente e                 | ESS<br>e viene data la po            | E. Se ne<br>inseri<br>docur<br>d'ider<br>esem<br>fratte | cessario puoi<br>re più di un<br>nento<br>ntità (per<br>pio, se nel<br>empo l'hai<br>vato o se è |
|----------------------------------------------------------------------------------------------------|----------------------------------------------------------------------------------------------------|----------------------------------------------------------------------------------------------------|-------------------------------------------------------------------|----------------------------------------|----------------------------|--------------------------------------|---------------------------------------------------------|--------------------------------------------------------------------------------------------------|
| Tipologia                                                                                                    | Numoro                                                                                                    | Ento Pilassio                                                                                                    | Data                                                              | Data                                   | State                      | Presenza                             | camb                                                    | iato il luogo di                                                                                 |
| Carta Identità                                                                                                    | Numero                                                                                                    | comune di                                                                                                    | 12/08/2014                                                        | 07/08/2019                             | © Statu                    | Si                                   |                                                         | enza).                                                                                           |
| Carta Identità                                                                                                    |                                                                                                    | Varese                                                                                                    | 01/08/2019                                                        | 01/08/2029                             |                            | Si                                   | Se no                                                   | n vuoi inserire                                                                                  |
| SC .                                                                                                    |                                                                                                    |                                                                                                    |                                                                   |                                        |                            |                                      | F2 6 '                                                  | MENU                                                                                             |
| istudenti con disal<br>n'invalidità pari o su<br>testi la condizione<br>er tutti gli altri stud<br>Lista dichiarazio                                                                                                    | D 1 E<br>di invalidit<br>bilità, con ricon<br>uperiore al 66%<br>di handicap e/c<br>enti premere "/<br>oni di invalidi<br>omento inserite | 1 >><br>à<br>oscimento di hanc<br>devono obbligato<br>la percentuale di<br>wanti".<br>tà<br>e dichiarazioni di ir | licap ai sensi de<br>riamente inserii<br>invalidità.<br>nvalidità | ll'art. 3, comma<br>re la certificazio | 1, della le<br>ne rilascia | gge 5/02/1992 n'<br>ta dall'ASL comp | °104, o con<br>etente che                               | Legenda<br>Checklist<br>Modifica<br>Confermata<br>Presentata                                     |
| Inserisci nuova die<br>Indietro Avanti                                                                                                    | chiarazione di in                                                                                                    | validità                                                                                                    |                                                                   |                                        |                            |                                      | Se ha<br>una c<br>la dic<br>inval<br>Clicc              | ni un'invalidità<br>disabilità alleg<br>chiarazione di<br>idità.<br>a su Avanti                  |

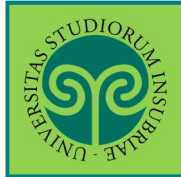

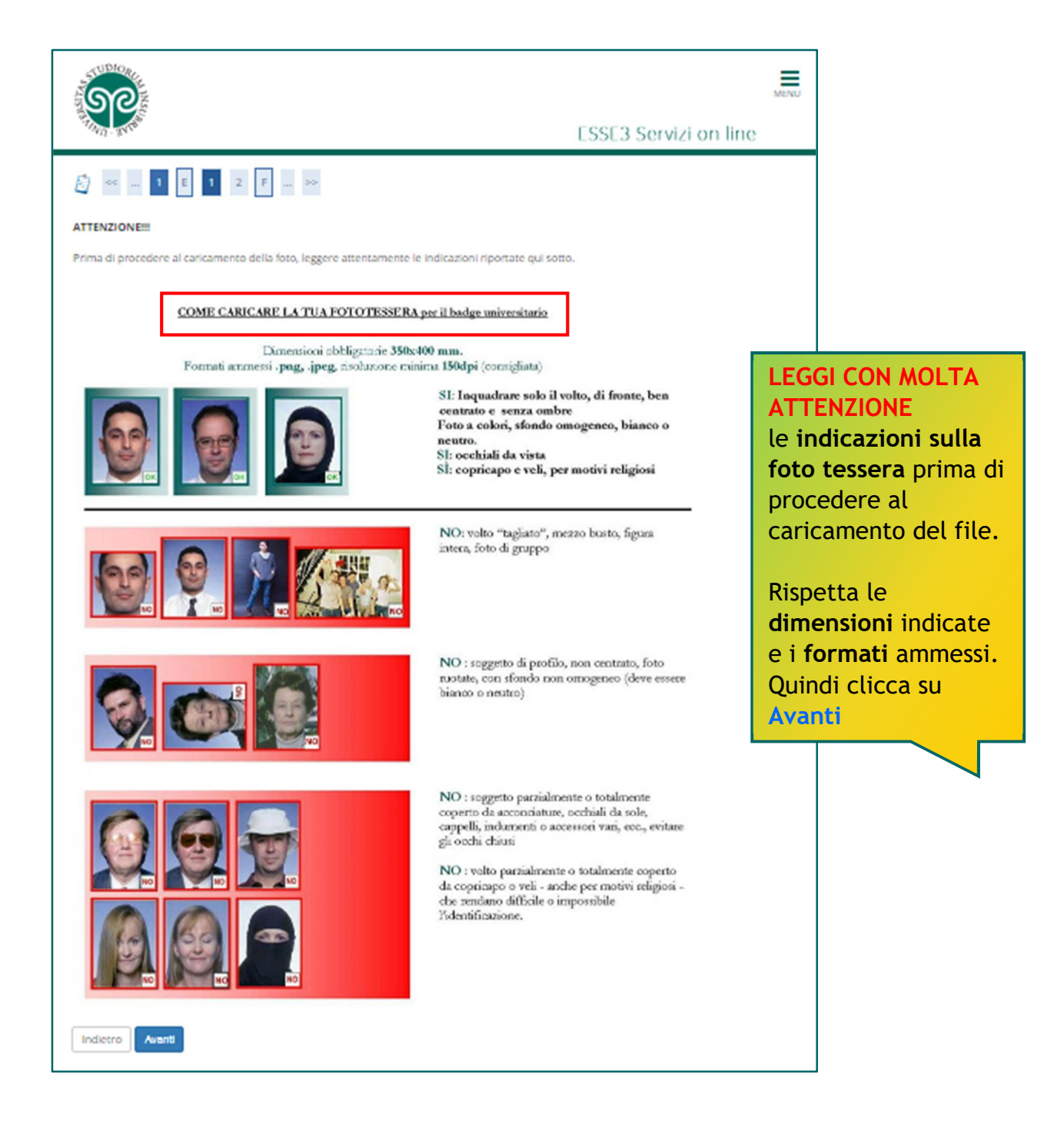

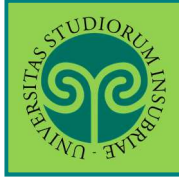

| <b>N</b>                                                                                                    |                                                  |                        |                  |                   |           | E        | SSE3 So |                                         |
|----------------------------------------------------------------------------------------------------|--------------------------------------------------|------------------------|------------------|-------------------|-----------|----------|---------|-----------------------------------------|
| 5.1.                                                                                                    |                                                  |                        |                  |                   |           | E        | 55E3 Se | rvizi on line                           |
| Foto personale                                                                                                    |                                                  |                        |                  |                   |           |          |         |                                         |
| Selezionare la foto da caricare e pre                                                                                        | mere il pulsante "Upload Foto".                  |                        |                  |                   |           |          |         |                                         |
| La foto caricata deve avere le segue                                                                                         | nti caratteristiche:                             |                        |                  |                   |           |          |         |                                         |
| <ul> <li>essere recente e il soggetto facilimi<br/>- inquadrare in primo piano viso e s - essere a fuoco e nitida</li> </ul> | palle del soggetto                               |                        |                  |                   |           |          |         |                                         |
| <ul> <li>riprendere la persona frontalment</li> <li>essere su sfondo chiaro e a tinta u</li> </ul>                           | e, non di lato (stile ritratto) né incli<br>nita | inata, mostrando chia  | ramente entrambi | i i lati del viso |           |          |         |                                         |
| - essere in formato .jpg<br>- mostrare soltanto la persona ritrat                                                            | ta                                               |                        |                  |                   |           | ſ        | Dana    |                                         |
| 🔊 << E 1 2 F                                                                                                    | 1 >>                                             |                        |                  |                   |           |          | indica  | aver letto le<br>azioni sulla foto      |
| Anteprima Foto                                                                                                    |                                                  |                        | Scegli file 1    | lessun file sele  | ezionato  |          | tesse   | ra, le dimensio                         |
|                                                                                                    |                                                  | Nota: le               | dimensioni della | foto devono       | essere 35 | x40mm (  | il tuo  | file e poi clicc                        |
| 2                                                                                                    |                                                  | Upload F               | Foto             |                   |           |          | su Ur   | pload Foto.                             |
|                                                                                                    |                                                  |                        |                  |                   |           |          | Visua   | lizza                                   |
| L'anteprima dell'immagine nor                                                                                                | è supportata su lE di versioni infe              | eriori                 |                  |                   |           |          | l'Ant   | eprima Foto pe                          |
| alla 10.<br>NOTA: per caricare l'immagir                                                                                     | ne cliccare sul pulsante 'Upload                 | Foto'                  |                  |                   |           |          | contr   | rollare se va                           |
|                                                                                                    |                                                  |                        |                  |                   |           |          | bene    | e clicca su                             |
| Indietro Conterma                                                                                                    |                                                  |                        |                  |                   |           |          | Conf    | erma _                                  |
|                                                                                                    |                                                  |                        |                  |                   |           |          |         |                                         |
| STUDIORI                                                                                                    |                                                  |                        |                  |                   |           |          |         | =                                       |
| SO                                                                                                    |                                                  |                        |                  |                   |           |          |         | MENU                                    |
| W. TAN                                                                                                    |                                                  |                        |                  |                   |           | E        | SSE3 Se | rvizi on line                           |
| 🖄 < 2 F 1 G                                                                                                    | 1 >>                                             |                        |                  |                   |           |          |         |                                         |
| Dettaglio titoli richiesti                                                                                                   |                                                  |                        |                  |                   |           |          |         | 📮 Legenda                               |
| Nelle pagine seguenti verranno chi                                                                                           | esti i dati relativi ai titoli di studio c       | onseguiti negli anni p | recedenti.       |                   |           |          |         | Checklist                               |
|                                                                                                    | 1                                                |                        |                  |                   |           |          |         | V Completato                            |
| Stato<br>biocco Titolo                                                                                                    | Note                                             |                        |                  |                   | Stato     | Azir     | ni      | <ul> <li>Titolo dichiarato</li> </ul>   |
| Vitolo di Scuola Superio                                                                                                    | re                                               |                        |                  |                   | •         | <b>1</b> |         | <ul> <li>Titolo obbligatorio</li> </ul> |
|                                                                                                    |                                                  |                        |                  |                   |           |          |         | obbligatorio                            |
| Indietro Procedi                                                                                                    |                                                  |                        |                  |                   |           |          | In qu   | uesta schermata                         |
|                                                                                                    |                                                  |                        |                  |                   |           |          | veng    | ono visualizzat                         |
|                                                                                                    |                                                  |                        |                  |                   |           |          | titol   | i di accesso                            |
|                                                                                                    |                                                  |                        |                  |                   |           |          | richi   | esti. Cliccando                         |
|                                                                                                    |                                                  |                        |                  |                   |           |          | suite   |                                         |
|                                                                                                    |                                                  |                        |                  |                   |           |          | mod     | ificare, elimina                        |
|                                                                                                    |                                                  |                        |                  |                   |           |          | o vis   | ualizzare il                            |
|                                                                                                    |                                                  |                        |                  |                   |           |          | dett    | aglio del titolo                        |
|                                                                                                    |                                                  |                        |                  |                   |           |          | inser   | rito.                                   |
|                                                                                                    |                                                  |                        |                  |                   |           |          | Poi c   | clicca su <mark>Proceo</mark>           |
|                                                                                                    |                                                  |                        |                  |                   |           |          |         |                                         |

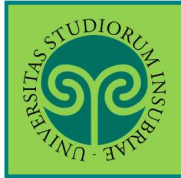

| SOL F                                                             |                                                |        | 50052.0                                                        | Menu                                                                                                    |
|-------------------------------------------------------------------|------------------------------------------------|--------|----------------------------------------------------------------|----------------------------------------------------------------------------------------------------|
|                                                                   |                                                |        | ESSE3 Se                                                       | ervizi on line                                                                                                |
|                                                                   | 2 J >>                                         |        |                                                                | 푸 Legenda                                                                                                    |
| In questa pagina vengono richies                                  | e<br>sti altri dati necessari all'immatricola: | zione. |                                                                | <ul> <li>★ Dato obbligatorio</li> <li>☐ Checklist</li> </ul>                                                  |
| Tipo:*                                                            | Immatricolazione standard                      |        | *                                                              |                                                                                                    |
| Dati prima immatricolazione n                                     | 2024/2025                                      |        |                                                                |                                                                                                    |
| Data di prima<br>immatricolazione nel<br>sistema universitario:   | 09/07/2024<br>(gg/MM/yyyy)                     |        | <b>i</b>                                                       |                                                                                                    |
| Ateneo di prima<br>immatricolazione nel<br>sistema universitario: | digita per ricercare                           |        | ٣                                                              |                                                                                                    |
| - Ulteriori dati                                                  |                                                |        |                                                                | ]                                                                                                    |
| Sedi:*<br>Categoria<br>Amministrativa:*                           | Studente standard                              |        | Forniz<br>dati r                                               | sci gli ulteriori<br>richiesti relativi                                                                       |
| Tipologia didattica:*                                             | Convenzionale                                  |        | alla t                                                         | ua                                                                                                    |
| Portatore di handicap:*                                           | Si  No                                         |        | imma                                                           | tricolazione.                                                                                                 |
| Indietro Avanti                                                   |                                                |        | Se se<br>imma<br>dichia<br>al tuo<br>nel si<br>unive<br>Poi cl | i gia stato<br>Itricolato,<br>ara i dati relativ<br>o primo ingresso<br>stema<br>rsitario.<br>.icca su Avanti |
|                                                                   |                                                |        |                                                                |                                                                                                    |

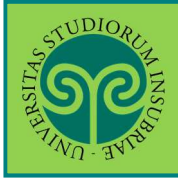

| Sec.                                                                                                    |                                                                                                    | ESSE3 Servizi on line                                                                                                    |
|----------------------------------------------------------------------------------------------------|----------------------------------------------------------------------------------------------------|----------------------------------------------------------------------------------------------------|
| onferma domanda di immatricolazione<br>questa pagina sono ricoilogate tutte le scelte effettuate. Se corret<br>plo nel caso stai effettuando l'immatricolazione ai corsi singoli ricon<br>pagamento altrimenti ti verrà annullata la richiesta di iscrizione. | te, procedi con la conferma, altrimenti utilizza il tasto "Indietro" per apportare le modifich<br>dati che al termine della procedura ti verrà addebitata l'imposta di bollo di Euro 16. Hai te | Legenda<br>Checklist<br>empo una settimana per effettuare                                                                        |
| on la conferma della domanda d'immatricolazione manifesti la tua v<br>estazioni universitarie direttamente dalla banca dati INPS, Questi c                                                                                                    | volontà ad immatricolarti al corso da te prescelto e autorizzi l'Ateneo al prelevamento del<br>dati verranno utilizzati per il calcolo del contributo unico.                                    | l'attestazione ISEE par le                                                                                                    |
| Dati immatricolazione                                                                                                    |                                                                                                    |                                                                                                    |
| Anno Accademico                                                                                                    | 2024/2025                                                                                                    | Prendi visione                                                                                                    |
| Facoltà                                                                                                    | DIPARTIMENTO DI SCIENZE TEORICHE E APPLICATE                                                                                                    | doll'avvortopza                                                                                                    |
| Tipo di Titolo di Studio                                                                                                    | Laurea di Primo Livello                                                                                                    | dell'avverteriza                                                                                                    |
| Tipo di Corso di Studio                                                                                                    | Laurea                                                                                                    | relativa ai corsi singol                                                                                                    |
| Tipo domanda di immatricolazione                                                                                                    | Immatricolazione standard                                                                                                    | e dell'avvertenza                                                                                                    |
| Corso di Studio                                                                                                    | STORIA E STORIE DEL MONDO CONTEMPORANEO                                                                                                    | e dett avverteriza                                                                                                    |
| Ordinamento di Corso di Studio                                                                                                    | STORIA E STORIE DEL MONDO CONTEMPORANEO                                                                                                    | relativa all'ISEE per le                                                                                                    |
| Dati immatricolazione al Sistema Universitari                                                                                                    | 0                                                                                                    | prestazioni                                                                                                    |
| Dati miniatricolazione al Sistema oniversitari                                                                                                    |                                                                                                    | universitarie.                                                                                                    |
| A.A. Immatricolazione SU                                                                                                    | 2024/2025                                                                                                    | universitarie.                                                                                                    |
| A.A. Immatricolazione SU Data Immatricolazione SU                                                                                                    | 2024/2025<br>09/07/2024                                                                                                    | universitarie.                                                                                                    |
| A.A. Immatricolazione SU<br>Data Immatricolazione SU<br>Ateneo Immatricolazione SU                                                                                                    | 2024/2025<br>09/07/2024                                                                                                    | Verifica i dati inseriti i                                                                                                    |
| A.A. Immatricolazione SU<br>Data Immatricolazione SU<br>Ateneo Immatricolazione SU<br>Altri Dati di Immatricolazione                                                                                                    | 2024/2025<br>09/07/2024                                                                                                    | Verifica i dati inseriti i<br>precedenza e clicca su                                                                             |
| A.A. Immatricolazione SU<br>Data Immatricolazione SU<br>Ateneo Immatricolazione SU<br>Altri Dati di Immatricolazione                                                                                                    | 2024/2025<br>09/07/2024<br>Studente standard                                                                                                    | Verifica i dati inseriti i<br>precedenza e clicca su<br>Conferma.                                                                |
| A.A. Immatricolazione SU<br>Data Immatricolazione SU<br>Ateneo Immatricolazione SU<br>Altri Dati di Immatricolazione<br>Categoria Amministrativa<br>Tipologia didattica                                                                                       | 2024/2025<br>09/07/2024<br>Studente standard<br>Convenzionale                                                                                                    | verifica i dati inseriti i<br>precedenza e clicca su<br>Conferma.<br>Se i dati non sono                                          |
| A.A. Immatricolazione SU Data Immatricolazione SU Ateneo Immatricolazione SU Ateneo Immatricolazione SU Categoria Amministrativa Tipologia didattica Stato occupazionale                                                                                      | 2024/2025<br>09/07/2024<br>Studente standard<br>Convenzionale<br>Non occupato-Iscritto full time                                                                                                | Verifica i dati inseriti i<br>precedenza e clicca su<br>Conferma.<br>Se i dati non sono<br>corretti, clicca su                   |
| A.A. Immatricolazione SU Data Immatricolazione SU Ateneo Immatricolazione SU Altri Dati di Immatricolazione Categoria Amministrativa Tipologia didattica Stato occupazionale Sede                                                                             | 2024/2025<br>09/07/2024<br>Studente standard<br>Convenzionale<br>Non occupato-Iscritto full time<br>Varese                                                                                      | universitarie.<br>Verifica i dati inseriti i<br>precedenza e clicca su<br>Conferma.<br>Se i dati non sono<br>corretti, clicca su |

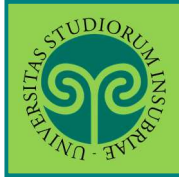

| STUDIORIE                        |                                                                                  |                                                                                                    |                                                                          |                                      |                                | =                                                         |
|----------------------------------|----------------------------------------------------------------------------------|----------------------------------------------------------------------------------------------------|--------------------------------------------------------------------------|--------------------------------------|--------------------------------|-----------------------------------------------------------|
| SC AVIANT AVIANT                 |                                                                                  |                                                                                                    |                                                                          |                                      | ESSE3 Ser                      | vizi on line                                              |
| Tasse                            |                                                                                  |                                                                                                    |                                                                          |                                      |                                |                                                           |
| Elenco Ta                        | asse                                                                             |                                                                                                    |                                                                          |                                      |                                |                                                           |
| uesta pagina visu                | alizza la lista delle tasse e l'importo relativo<br>dell'avvico elettronico      | Clicca sul numero di fattura per stampare l'avviso elett                                                                                   | ronico da utilizzare per il pagamento                                    | . La rendicontazion                  | ne dei pagamenti viene eff     | ettuata entro 5 giorni solari dalla                       |
| an agamento                      | den devido creca orneo.                                                          |                                                                                                    |                                                                          |                                      | Cerca                          | ٩ •                                                       |
| ida eti fattura                  | Descrizione                                                                      |                                                                                                    | Data Scadenza                                                            | Importo                              | Stato Pagamento                | Pagamento nagoP0                                          |
| + <u>1015601</u>                 | Matricola - Laurea - STORIA E STORIE DEI<br>- TASSA DI ISCRIZIONE A.A. 2024/2025 | MONDO CONTEMPORANEO - Rata: 1a rata                                                                                                    | 30/09/2024                                                               | 156,00 €<br>2020-2021                | <ul> <li>non pagato</li> </ul> | ABILITATO                                                 |
| egenda:                          |                                                                                  |                                                                                                    |                                                                          |                                      |                                |                                                           |
| non pagato                       |                                                                                  |                                                                                                    |                                                                          |                                      |                                |                                                           |
| pagamento in                     | attesa                                                                           |                                                                                                    |                                                                          |                                      | Clicca                         | sul numero                                                |
| pagato/pagat abilitato il pagato | amento con pagoPA                                                                |                                                                                                    |                                                                          |                                      | della f                        | attura e segu                                             |
| eseguita la st                   | ampa avviso pagoPA                                                               |                                                                                                    |                                                                          |                                      |                                | edura di                                                  |
| Nossuna tas                      | sa trovata                                                                       |                                                                                                    |                                                                          |                                      |                                |                                                           |
| - NC350110 (05                   |                                                                                  |                                                                                                    |                                                                          |                                      | pagam                          | ento con                                                  |
|                                  |                                                                                  |                                                                                                    |                                                                          |                                      | Pagor                          | 4                                                         |
| ୭୧                               |                                                                                  |                                                                                                    |                                                                          |                                      | ECCED Conv                     | MEN.F                                                     |
| Dettagli                         | asse<br>o Fattura<br>4883                                                        |                                                                                                    |                                                                          |                                      | 10000                          |                                                           |
| Data Scadonz                     |                                                                                  | 3                                                                                                    | 0/00/2019                                                                |                                      | Solozia                        |                                                           |
| Importo                          | -                                                                                | 1                                                                                                    | 56,00 €                                                                  |                                      |                                |                                                           |
| Modalità                         |                                                                                  | P                                                                                                    | AGAMENTO MEDIANTE NODO                                                   |                                      | opzion                         | i previste:                                               |
| pag                              | Verrà richiesto di sco<br>corrente, carta di cre<br>informazioni al link:        | gliere il Prestatore di Servizi di Pagamento (es. una<br>dico, bollettino postale elettronico), per poi effettua<br><u>www.agid.gov.it</u> | banca o un altro istituto di pagan<br>re la transazione tramite il "Nodo | iento) e relativo<br>Del Pagamenti - | che co<br>effettu<br>pagam     | on PagoPA,<br>nsente di<br>Jare il<br>ento o <b>Stamp</b> |
| asse                             | - in                                                                             |                                                                                                    |                                                                          |                                      |                                |                                                           |
| Anno                             | Rata                                                                             | Voce                                                                                                    |                                                                          |                                      | - cho co                       | nsente di                                                 |
| ASSA DI ISCRIZ                   | 10NE                                                                             | IMPOSTA DI POLLO                                                                                                    |                                                                          |                                      | che co                         |                                                           |
| 2019/2020                        | Ta rata                                                                          | CONTRIB. REGIONE LOMBARDIA                                                                                                    |                                                                          |                                      | stampa                         | are l'avviso di                                           |
|                                  |                                                                                  |                                                                                                    |                                                                          |                                      | pagam                          | ento, con il                                              |
| Paga con PagoF                   | Stampa Avviso per PagoPA                                                         |                                                                                                    |                                                                          |                                      | quale I                        | recarsi in uno                                            |
|                                  |                                                                                  | 7                                                                                                    |                                                                          |                                      | sporte                         | llo bancario e                                            |
|                                  |                                                                                  |                                                                                                    |                                                                          |                                      | effetti                        | iare il                                                   |
|                                  |                                                                                  |                                                                                                    |                                                                          |                                      | pagam                          | ento in un                                                |
|                                  |                                                                                  |                                                                                                    |                                                                          |                                      | pagam                          |                                                           |
|                                  |                                                                                  |                                                                                                    |                                                                          |                                      |                                |                                                           |

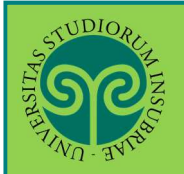

|                                       |                                      | pagoPA                               |
|---------------------------------------|--------------------------------------|--------------------------------------|
| Creditore                             | De                                   | bitore                               |
| 95039180120                           |                                      |                                      |
| Universita' deoli Studi dell'Insubria |                                      |                                      |
| Via Ravasi 2 2                        |                                      |                                      |
| 21100 Varese (Varese) IT              |                                      | In questa schermata                  |
| Dati Posizione                        |                                      | è ancora possibile                   |
| Numero Avviso                         | 001999990000379781                   | immediatamente                       |
| Importo                               | 156                                  | online oppure                        |
| Data Scadenza                         | 30/09/2019                           | pagare in un secondo                 |
| Causale                               | Tasse di iscrizione universitarie    | momento scaricand                    |
| E-Mail                                |                                      | l'Anviso di                          |
| Scelta Mezzo di Pagament              | no postale on line,<br>metro         | en un qualstasi formitore di sistemi |
| indietro                              | an pagantenuo averence at encono r a | gan.                                 |
|                                       |                                      |                                      |

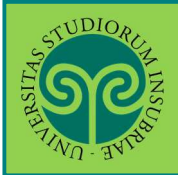

|                                                                                                    |                                                                                                    |                                                                                        |                                                     |                                                                        | 16/07/2018                                    |
|----------------------------------------------------------------------------------------------------|----------------------------------------------------------------------------------------------------|----------------------------------------------------------------------------------------|-----------------------------------------------------|------------------------------------------------------------------------|-----------------------------------------------|
| Creditore                                                                                                    |                                                                                                    | Tipo debito                                                                            | Causale                                             |                                                                        | Importo                                       |
| Universita' degli Studi del                                                                                                    | Elmutria                                                                                                    | Sattoservizio Prova IUV ESSE3                                                          | Causale Debito: 689026.1<br>TASSA PROVE DI AMMISSIC | INE                                                                    | 20,00 €                                       |
| Totale pagamento                                                                                                    |                                                                                                    |                                                                                        |                                                     |                                                                        | 20,00 €                                       |
| odice Fiscale  obbligatorio inserire Tide  pitzzo E-mail.                                                                                                  | entificativo fiscate di chi effett                                                                                                    | tua II. versamento.                                                                    |                                                     | Inserire il c<br>fiscale del<br>l'indirizzo e                          | odice<br>versante<br>e-mail al                |
| El MEindirizzo specificato ven<br>Scegli come pa                                                                                                    | rà inviata la quietanza del paq<br>agare                                                                                               | gamento. Attenzione: un indirizzo non valido im                                        | pedisce la ricezione dell'e-mail.                   | quale si des<br>ricevere la<br>di pagamer                              | sidera<br>quietanz<br>ito.                    |
| <ul> <li>Tutti i metodi di pi</li> <li>Tutti i metodi di pi</li> <li>Addebito in conto</li> <li>Carte di pagameni</li> <li>Pago piu' tardi (sta</li> </ul> | li pagamento disponibili:<br>agamento<br>(paga subito con addebito si<br>to (paga subito con carta di c<br>ampa un avviso di pagamente | A tuo conto)<br>redito o debito)<br>o pagabile presso i Prestatori del Servizio di Pag | amento aderenti al circuito pagoPA)                 | Sotto è pos<br>selezionare<br>di pagamen<br>prescelto e<br>riepilogate | sibile<br>il metod<br>ito<br>sono<br>eventual |
| (*) L'importis differ com<br>determinate dal rapport                                                                                                    | missioni, se indicato, si riferi<br>to del Cliente con il Prestato                                                                     | sce alla condizione economica più elevatà do<br>re del Servizi di Pagamento            | vita per il servizio specifico. Le come             | commission<br>del versant                                              | ii a carico<br>e.                             |
| Prestatore del Servizio<br>di Pagamento                                                                                                    | Modalità di pagamento                                                                                                    | Informazioni                                                                           | Commissio                                           | mi                                                                     |                                               |
|                                                                                                    | CARTA DI CREDITO                                                                                                    | Pagamento su Pagofacile tramite Paypal, Myb<br>Disponibilità del servizio: Sempre      | ank e carte. 2,50 EURO                              | (*) Ô <sup>Pa</sup>                                                    | ga                                            |
|                                                                                                    | BONIFICO BANCARIO DI                                                                                                    | Pagamento su Scrigno tramite Conto Corrente                                            | e o Cartaconto. 0,90 EURO                           | m OP                                                                   | ga:                                           |

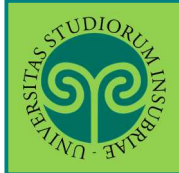

#### IMMATRICOLARSI • CORSI DI LAUREA AD ACCESSO LIBERO/AD ESAURIMENTO POSTI

| ()                                                                                                    |                                                                                                    | pago                                                                                                    |
|----------------------------------------------------------------------------------------------------|----------------------------------------------------------------------------------------------------|----------------------------------------------------------------------------------------------------|
|                                                                                                    | NICI EI<br>NCIRMS                                                                                                    | RMES<br>S3M07D869U                                                                                                    |
| AVVISO                                                                                                    | DI PAGAMEN                                                                                                    | TO                                                                                                    |
| Codice Avviso: 00199595000037975<br>Importo: 156,00<br>Inte Creditore:<br>Universită degli Studi dell'Insub<br>TEST                                                                                                    | C.F. Ente Cre<br>Data scadenza<br>nia - Debitors<br>COGNOME NOME<br>COGICE Fisca                                                                                                    | ditore: 95039180120<br>a: 20/09/2019                                                                                                    |
| Vis Ravasi, 2<br>21100 VAREE (VA)<br>Codice Fiscale: 95039180120<br>Codice IVV: 999990000379781<br>Causa                                                                                                    | Codice Debitor                                                                                                    | XXXYYY00W00J000X                                                                                                    |
| Tasse di iscrizione universitarie<br>Papers de presente denominariente entre estatu<br>entre estato parte estato estato estato estato<br>e ganno (parte estato estato estato estato estato<br>e ganno (parte estato estato estato estato estato                                                                                                    | ili sepera a praste sure dar<br>Ny Indenita G pana panina<br>Ny Indenita G pana panina                                                                                                    | ernes a quara aggionate accardi<br>s iniciana, sur . Il prostatore di<br>a de gorito inficate al decimento                                                                                                    |
| l servizio di pagamento è disponibile tutti i g                                                                                                    | iorni dell'anno, 24 ore su 1                                                                                                    | N, alle modalità indicate sul                                                                                                    |
|                                                                                                    |                                                                                                    |                                                                                                    |
|                                                                                                    |                                                                                                    |                                                                                                    |
|                                                                                                    |                                                                                                    |                                                                                                    |
| 158088888158480802000199999000037978139021560                                                                                                    |                                                                                                    | <b>B</b> 32                                                                                                    |
|                                                                                                    |                                                                                                    |                                                                                                    |
|                                                                                                    |                                                                                                    |                                                                                                    |
|                                                                                                    |                                                                                                    |                                                                                                    |
|                                                                                                    |                                                                                                    |                                                                                                    |
|                                                                                                    |                                                                                                    |                                                                                                    |
| Modalità di pagamento:<br>Attraveno il attesa pagolas è pisatbilo<br>- ul sto vei dell'Hauvencicà dell'Scudi d                                                                                                    | effectionse 11 pagaaent<br>ell'Encohoria (nou-unions                                                                                                    | o con le segunut modelità<br>bris.ità. sociende sifiem                                                                                                    |
| Rodalità di pagamento:<br>Attraverao il attena pegola è pisatbile<br>- mul tico ved dell'Environti di acti scudi<br>il bunine bancarso nel neto at dispon<br>filottante bancarso nel neto at dispon                                                                                                    | effectionse 11 pagament<br>clificamberig (specializations)<br>and the constraints of constraints<br>a di un consta constraints<br>at clificatications.                                                                                                    | o con le seguenti ascalità<br>derialità, scondende all'uge<br>les debito pesserata, o<br>primer banche, fonte e                                                                                                    |
| Modalilà di pagamotto:<br>Attroveno il stretae pegolà è pescibile<br>- pul sito ved dell'Miversità degli Soudi<br>estine e seguinto in se il struenti fa<br>prestatti di sevilito di papasatto adre<br>in poter deltatua gli pagasatto adre<br>- penno le banche e alcri prortatori di                                                                                                    | effettione il pagament<br>ell'Enchetia (und-unione<br>a di un conta corroso<br>a di un conta corroso<br>noticate il colce IV<br>servisio di pogumento                                                                                                    | a con le segunuti modulità<br>briacti, scodende all'upe<br>presen banche, fosce e<br>presente aullerraine<br>elecenci all'iniziation tr                                                                                                    |
| Modalità di pagamonto:<br>Attrareno il mirtea pagolas è pamibile<br>regimes e sceplinado tra gli attuanti da<br>il bio atta di la scenizi di attuanti di<br>la poter afettuasi il pagamento adtra<br>e poter afettuasi il pagamento adtra<br>e poter afettuasi il pagamento datta<br>e poter afettuasi il pagamento datta<br>e poter afettuasi il pagamento datta<br>e poter afettuasi il pagamento datta<br>e poter afettuasi i pagamento datta<br>e poter afettuasi i pagamento datta<br>e poter afettuasi pagamento datta<br>e poter afettuasi pagamento datta<br>e poter afettuasi pagamento datta<br>e poter afettuasi pagamento datta<br>e poter afettuasi pagamento datta<br>e poter afettuasi pagamento datta<br>e poter afettuasi pagamento datta<br>e poter afettuasi pagamento datta<br>e poter afettuasi pagamento datta<br>e poter afettuasi pagamento datta<br>e poter afettuasi pagamento datta<br>e poter afettuasi pagamento datta<br>e poter afettuasi pagamento datta<br>e poter afettuasi pagamento datta<br>e pagamento datta<br>e poter afettuasi pagamento datta<br>e poter afettuasi pagamento datta<br>e poter afettuasi pagamento datta<br>e poter afettuasi pagamento datta<br>e poter afettuasi pagamento datta<br>e poter afettuasi pagamento datta<br>e poter afettuasi pagamento datta<br>e poter afettuasi pagamento datta<br>e poter afettuasi pagamento datta<br>e poter afettuasi pagamento datta<br>e poter afettuasi pagamento datta<br>e poter afettuasi pagamento datta<br>e poter afettuasi<br>e poter afettuasi<br>e p                                                                            | effettuare 11 pagaaent<br>ell'Indúbria (uot.mine,<br>panihi): carte di cred<br>a di un cata. Saranda<br>indicate 11 cadice IV<br>mervisio di pagamento<br>case ad esseguio hume 1<br>amenti comite pagtabe di<br>mannifictori soccase                                                                                                    | a con le segunati scollità<br>brielli, scoedendo all'app<br>to e delsto s preparete, o<br>present sando, lotte e<br>present sull'arrise.<br>decenzi all'initiativa o<br>disposibile alla pogianho<br>disposibile alla pogianho                                                                                                    |
| Modelità di pagamento:<br>Attraverso il sitetas pagolat è pentibile<br>sul dico ved dell'Envirento detli Scuid<br>il bandato instris nel cato et dispon<br>protectori di programato conce<br>les potes attattas il pagasato conce<br>pentibili a versi ansis i disportinte i<br>i cassi la versi ansis i disportinte i<br>conce di concetta dell'attatta di conce<br>programato di concetta di concetta<br>i cassi i a versi ansis i disportinte i<br>concetta di concetta di concetta di concetta<br>concetta di concetta di concetta di concetta<br>di concetta di concetta di concetta di concetta<br>di solo di concetta di concetta della di<br>concetta di concetta di concetta della di<br>concetta di concetta di concetta della di<br>concetta di concetta di concetta della di<br>concetta di concetta di concetta di concetta di concetta<br>concetta di concetta di concetta della di                                                                                                    | effettione 11 pagament<br>ell'Espheria (venumine)<br>a di un conto forendo<br>indicent 11 colder 100<br>indicent 11 colder 100<br>accessio di pagament<br>accessi di assupio hus 5<br>assenti conti especiba<br>assenti conti especiba<br>una di lavoire.                                                                                                    | a con le segunati scollità<br>bristita, scoldende all'une<br>prassi banche, foste e<br>prassi banche, foste e<br>decenzi all'uniziation or<br>maino, ATE, AFE de saste<br>decenzi all'uniziation or<br>maino, ATE, AFE de saste<br>fispestitic allo pedino hi<br>estat-tisticcosti /oppeder<br>voino di Neguenci oppue                                                                                                    |
| Modalità di pegamonto:<br>Artireren il mistena pegolat è pansibile<br>a unico ved dell'Mulvani da dani 2004<br>Il bandre impusti del caso ai darpan<br>prestato il seculio di papanatto della<br>En poter dictuta il papanatto della<br>papatello, aco.<br>Vienno del punci dull'aci a ricevete pag<br>forma del punci dull'aci a ricevete pag<br>forma del punci dull'aci a ricevete pag<br>forma del punci dull'aci a ricevete pag<br>forma del punci dull'aci a ricevete pag<br>for poter referense il papareno necure<br>del poter del conse di paparenti mili a s                                                                                                    | effectionse il pagament<br>ell'industia (uvo.union)<br>montaliti catta di cend<br>nel all'unifactos.<br>indicate il cedice IUN<br>ascrinico di pagamento<br>casa di astapio hana b<br>asserii Conalite pagible d<br>- anatolite pagible d<br>- anatolite sono dell'avviso.                                                                                                    | a con le seguenti scollità<br>brielle, accedendo dilupp<br>pesse baname, losse e<br>pesse baname, losse e<br>pesse baname, losse e<br>pesse di sull'avrine.<br>decenza all'institution o<br>decenza di la pagine h<br>annia, ATR. de s santo<br>disposibile alla pagine h<br>annia, l'attriccata popular<br>volto di Taguenza opuce                                                                                                    |
| Modellià di pagamento:<br>Attraverso il sistekao pegolat è pensibile<br>- sul stos ved dell'Enversità detli Scudi<br>il bandate instatto de la tatuanti dis<br>protectori di programato versite<br>la profeso de la programato della della<br>recettori di programato della della de                                                                                                    | effettiante 11 pagamente<br>cilfingueria (nova unique)<br>pomibili carte si oced<br>a di un cento corresto<br>indicente 11 codice 100<br>servisio di pagemento<br>come di estupior hane b<br>estimio di pagemento<br>come di estupior hane b<br>estimini transitori pagebbe<br>estatini transitori pagebbe<br>super dell'avviso.                                                                                                    | a con le segunati sceluità<br>bristita, scottendo silves<br>preses banche, foste e<br>"preses banche, foste e<br>"preses cull'orrier,<br>decenzi all'uristitatio or<br>maino, ATE, AFE da saste<br>decenzi all'uristitatio or<br>maino, ATE, AFE da saste<br>dagendite allo pesto h<br>menti-tisticosis (opoder<br>veino di Tegneente opuce                                                                                                    |
| Modalità di pegamonto:<br>Artireren il mittea pegolat è panihiti<br>il mis e per dell'Milverpicà darii Scudi<br>il mis e per dell'Milverpicà darii Scudi<br>il mis e per della della daria di pego<br>persono il panche e dici presento ello<br>e poro le banche e dici presento della<br>portello, eco.<br>L'ineno del punct dell'acti a ricevere pe<br>fonto del punct dell'acti a ricevere pe<br>fonto del punct dell'acti a ricevere pe<br>fonto del punct dell'acti a ricevere pe<br>fonto del punct dell'acti a ricevere pe<br>fonto del punct dell'acti a ricevere pe<br>fonto del punct dell'acti a ricevere pe<br>fonto del punct dell'acti a ricevere pe<br>fonto del punct della presenta se della pe<br>della della d                                                                                                    | effettione i popasmi<br>ell'Enductio (volumino)<br>a di uno conco con<br>soluzione e la conte<br>posicione i la conte<br>encontrol di popumento<br>conse sel conterpio hane b<br>manificanti della conterpiò<br>escatione e dell'avviso.<br>Dia standard a ettomanti<br>contone e dal JE obteneti<br>contone e dal JE obteneti<br>contone e dal JE obteneti                                                                                                    | a con le seguenti socàlità<br>briacici, socèdendo all'epo<br>triacici, socèdendo all'epo<br>pesses banche, foste e<br>pesses banche, foste e<br>pesses banche, foste e<br>pesses banche, foste e<br>all'induitatione all'induitation o<br>disponibile alla pegine hi<br>escla-risticonic, copuést<br>annoità dall'Agencia per 1710<br>all'antacime e architecto, compti<br>annoità dall'Agencia per 1710                                                                                                    |
| Modalità di pagamonto:<br>Attravenzo il mittea popola è pansibile<br>regione a seculando te al stuanti fa<br>emine a rechiando te al stuanti fa<br>i bantace hannesse nel colo at dispos<br>prestato il seculiz di populazio adder<br>i posso le banda e alci pratatori di<br>i seculi di seculizi di populazio adder<br>i posso le banda e alci pratatori di<br>socio di putti dell'anci a riceveze po-<br>vene se alciove i posso i contre<br>l'elenco dei putti dell'anci a riceveze po-<br>vene al disvi Verenda cicci di di populati<br>fanza.<br>Socio i Cofici a Decre, presenti alla p<br>appendo i una stata podeltori - fanzo<br>i posso i cofici a decre presenti alla p<br>appendo i contenen podeltori - fanzo<br>i posso i contenen podeltori - fanzo<br>i posso i contenen podeltori di contenen<br>a peruto i a ancene di effettano pogmento<br>contenen e al fanzacei al a que tore so po-                                                                                                    | effectionse 11 pagament<br>cilfipsherin (sowie minues<br>communitie carte di otted<br>a di un cento corresto<br>indicent il codice 100<br>sevisio di pagamenta<br>sevisio di pagamenta<br>sevisio di pagamenta<br>sevisio di pagamenta<br>come di assignio thuse li<br>unilizzazio sevisio di assigni<br>come di assigni anti-<br>cata di assigni anti-<br>cata di assigni anti-<br>cata di assigni anti-<br>cata di assigni anti-<br>cata di assigni anti-<br>cata di assigni anti-<br>cata di assigni anti-<br>cata di assigni anti-<br>cata di assigni anti-<br>cata di assigni anti-<br>cata di assigni anti-<br>sevisio di assigni anti-<br>cata di assigni anti-<br>cata di assigni anti-<br>sevisio di assigni anti-<br>assigni anti-<br>as                                                                                                    | a con le segunati sechità<br>briatità, acodendo alluga<br>triatità, acodendo alluga<br>i passe banche, foste e<br>passe banche, foste e<br>(passette sull'avriss)<br>decenzi all'unitativa e<br>decenzi all'unitativa<br>decenzi all'unitativa<br>decenzi all'unitativa<br>risticcolis opue<br>annoli dall'aquente e premo<br>in suore e atbóditi, egel 17<br>annoli secto e premo<br>in suore e atbóditi, egel 17<br>annoli secto e premo<br>nome atboditi, egel 19<br>annoli secto e premo<br>nome atbódita dell'aquente premo<br>nome atbódita.                                                                                                    |
| Nodellik di persentori<br>Attiveten il siteine pegolat è passibili<br>- sul sito ved dell'Enversità degli Soudi<br>- sul sito ved dell'Enversità degli Soudi<br>- sul sito ved dell'Enversità di soudi<br>prestatoti di secolito di pagatello della<br>fer poter dictuta el si gazanto concer<br>- pisso le bunda e dici pristatori di<br>sonali di putti mesti a dispositione i<br>poterbio, eco.<br>Pelento del putti dell'a ricevite pe<br>ven sul anti attavitari a dispositione i<br>poterbio, eco.<br>Pelento del putti dell'atta i cicevite pe<br>fegorato e concerne i pagatento concre<br>fode o i fodici e Barte, presenti sulla s<br>persona di estato di dista l'attavito mento<br>fode o i fodici e Barte, presenti sulla s<br>persona di estato di di di potento sonori<br>consisti dell'attavita di dispositi potenti di con<br>persona di attavita di di di potento sonori<br>compriso del maneri sito pello di estato di potenti<br>companyo dell'attavita di potenti di potenti<br>Tasse di istrizzione universitarice                                                                                                    | effections il pagement<br>clificheria (www.union<br>s. di wo.ceta foremati<br>s. di wo.ceta foremati<br>indiceta il cuilifica<br>indiceta il cuilifica<br>servisi di gagement<br>come di esepio haus b<br>meriti conti pagement<br>come di esepio haus b<br>meriti conti pagement<br>come di esepio haus b<br>unificate il conto A<br>tanpa dell'avvira.<br>Statuta da servanati<br>elettement allo fi successioni<br>anti conto di servanati<br>elettement allo fi successioni<br>anti conto di servanati<br>elettement allo fi successioni<br>anti conto di servanati<br>elettement allo fi successioni<br>anti conto di servanati<br>elettement allo fi successioni<br>conto di servanati<br>servanati di servanati<br>servanati di servanati di servanati<br>servanati di servanati di servanati<br>servanati di servanati di servanati di servanati<br>servanati di servanati di servanati d                                                                                                    | a con le Segunuti medalità<br>briacti, scodende all'upe<br>tri destro programme, sono<br>presen Manche, Poste e<br>present all'initiative or<br>naine, Alle, AF de sanch<br>present all'initiative or<br>naine, Alle, AF de sanch<br>reline d'argentite alle pogles he<br>setti - d'attenzatione opue<br>defente data Seconda per 1716<br>all'antanzatione, compti<br>to province dalla Persidenza                                                                                                    |
| Modalita di pagamotos<br>Attraveno il mintean poplat è pansihilo<br>Attraveno il mintean poplat è pansihilo<br>sessine e vergliendo tra di attraveni i<br>la biota dei manaria dei ano at dispon<br>prestato il securito di pagazatto della<br>i postella di attravente della di<br>partella, eco.<br>Postella della di pagazatto della populationa di<br>postella, eco.<br>Postella della disponsibili di attravente po-<br>postella della disponsibili di attravente<br>elenco.<br>Della di disconte il pagazatto dicontre<br>code o i conte a Batte, presente attra e<br>lenco.<br>Della di attravente di pagazatto di attra<br>pagamoni dei finandei atta quale tutto la con-<br>to con disponenza più nella la disponenza<br>di attravente attra di additi di attra di attra<br>la di attravente di additi di attravente po-<br>to con di attravente attra quale tutto la con<br>Consignio del finandei atta quale tutto la 2<br>Tasse di iscrizione universitarie                                                                                                    | effectionse il popuent<br>ell'Industia (uvo.ulino.<br>industria di cend<br>nel all'unificitos.<br>indicase il cedice IVI<br>secritico di poguneto<br>escato especiale di contra di<br>escato di poguneto<br>superiore di contra di<br>tagge dell'avviso.                                                                                                    | a fon le Segunat scalità<br>bris.it, scalado dilupa<br>leis.it, scalado dilupa<br>prese banda, lotte d<br>presente sullavris.<br>decenta all'initiation o<br>statuna, AR, Ad e sactu<br>disposibile alla pagine h<br>esti -ititicole appresent<br>disposibile alla pagine h<br>esti -ititicole appresent<br>all'antità dall'Aquenta por 170<br>all'antistation - no present<br>to presente dalla Presidenza<br>to presente dalla Presidenza                                                                                                    |
| Modalità di pagamento:<br>Attrusteno il misteno pepolat è pranibile<br>regione a regliando ten gi strumenti in<br>il balleto di dell'Escoli di strumenti in<br>il balleto di mattanzi e el cono i di dispon<br>presento di servizi di populatico delle<br>i populati di servizi di populatico delle<br>i populati di servizi di populatico di si<br>i sensi in attanzi e el cono i di seno<br>seno di putti dell'incil a ricevere po-<br>verso del putti dell'ancil a ricevere po-<br>verso del putti dell'ancil a ricevere po-<br>renero.<br>Stato dei putti dell'ancil a ricevere po-<br>tenero.<br>Seno dei putti dell'ancil a ricevere po-<br>tenero.<br>Seno di putti dell'ancil a ricevere po-<br>tenero di putti dell'ancil a ricevere<br>pagette e soccettati addia podellos - facco di re-<br>manza a privati a astato di effettuano pogmento<br>a privato e astato di effettuano pogmento<br>a perivato e astato di dell'ancie ano<br>company dei flamene elle quel tutto i pri<br>Tassee di iscrizione universitarie                                                                                                    | effettiante 11 pagaaman.<br>cilfingherig rows.minger<br>pominisir carte di ored<br>a di un cento extensio<br>indicente 11 codice 100<br>servisio di pagamenta<br>come di estapior haus b<br>servisio di pagamenta<br>senvisio di pagamenta<br>senvisio di pagamenta<br>unilizzate pagabe<br>senvisio di servisio.                                                                                                    | a con le segunati sedelità<br>bris.li, scottende all'un<br>tris.li, scottende all'un<br>prazes hanche, foste e<br>'prazes hanche, foste e<br>'prazes contraine<br>decenzi all'infinitation or<br>maine, All, Aff de caste<br>decenzi all'infinitation or<br>maine, All, all pagesta per 172<br>all'infinitation - co prese<br>tro presente tallo Freedomore<br>tro presente tallo Freedomore<br>tro presente tallo Freedomore                                                                                                    |
| Nodellia di persento:<br>Atturneno il mittea pepdat è pantholo<br>- sul sto ved dell'Università dell'Soudi i<br>- sul sto ved dell'Università dell'Soudi i<br>prestatoli di secolio di papatoto delle<br>le poter dittuta il papatoto della popatoto della<br>"consola de punci dell'Opatoto della popatoto della<br>"consola de punci dell'Antoniane i<br>poterlio, eco.<br>"Elento del punci dell'Antonia della poteriore pe<br>clanzo.<br>Elento del punci dell'Antonia le punci<br>elento.<br>Della punci della posenti sulla e<br>lento del punci dell'Antonia le punci<br>elento del punci della posenti sulla e<br>poterlio e o l'Osici e Derre, presenti sulla e<br>persetta e acottani difficulta ritovano scource<br>la persona della della fittada e solo della della del                                                                                                    | effettionse il pagamento<br>ell'Encheria (uvo-unigat<br>anti un senta estato<br>positi il catto estato<br>indicate il catto estato<br>escristo di pagamento<br>cons ad escapito have il<br>escristo di pagamento<br>escristo di pagamento<br>estato escapito have<br>estato escapito have<br>estato escapito estato<br>estato escapito have<br>estato escapito estato<br>estato escapito estato<br>estato escapito estato<br>estato escapito estato<br>estato escapito estato<br>estato escapito estato<br>estato estato<br>estato estato estato<br>estato estato<br>estato estato<br>estato estato<br>estato estato<br>estato estato<br>estato estato<br>estato<br>estato estato<br>estato<br>es | e ton le seguenti modalità<br>driacità, scottando dil'uno<br>prismo Manne, Jose e<br>presmo Manne, Jose e<br>presmo Manne, Jose e<br>derenzi all'iniziativa<br>derenzi all'iniziativa<br>restrictiva de sastu<br>derenzi all'iniziativa<br>restrictiva de sastu<br>derenzi dall'agamenta opuen<br>deredii dall'Agamenta opuen<br>te presente all'iniziativa<br>name e attateva - coe prese<br>deredii dall'Agamenta per 172                                                                                                    |
| Modalità di pagamonto:<br>Attraveno il mittean papolat è pantihile<br>restante a vergliando ta ci attornati di<br>mettante sergliando ta ci attornati di<br>la biota di datta ci attornati di<br>la poter dictante il paparetto dotte<br>i poter lo banda e alci postatati di<br>poterlo, del,<br>morta di attornati nella constatati di<br>la poter dictante in esi a dipenti<br>poterlo, del,<br>morta di attornati nella constatati di<br>la poter dictanta il paparetto i denue<br>veve atti davi vi resella di poterizza i<br>la poter dictanta il poperato i contre<br>la poter dictanta il poterizza di la poterizza<br>della di la poterizza di la poterizza di la po-<br>terizza di attornati di poterizza di la poterizza<br>la poterizza di la poterizza di la poterizza<br>la poterizza di la poterizza di la poterizza<br>la poterizza di la poterizza di la poterizza di<br>consiglio del la poterizza di universitaria<br>consiglio del la poterizza in collabora di constru-<br>tornati di incrisione universitaria                                                                                                    | effettione i papament<br>ell'induction (www.mino.<br>monthil: catte i catte<br>and all'unification.<br>indicate i l'edder IV<br>persitio di papamento<br>catte della papamento<br>catte della papamento<br>catte dell'avviso.                                                                                                    | a ton le Segunati succhittà<br>dein-le, sociedando diluga<br>dein-le, sociedando diluga<br>presse successo presse successo<br>presse successo presse<br>derenze all'institutione o<br>estimato ATR, etta e sanctu<br>estimato ATR, etta e sanctu<br>estimato ATR, etta e sanctu<br>estimato ATR, etta e sanctu<br>estimato ATR, etta e sanctu<br>estimato ATR, etta e sanctu<br>estimato ATR, etta e sanctu<br>estimato ATR estimato estimato<br>estimato ATR estimato estimato<br>estimato ATR estimato estimato<br>estimato ATR estimato estimato<br>estimato atresse estimato estimato<br>estimato ATR estimato estimato<br>estimato atrasse estimato estimato<br>estimato estimato estimato<br>estimato estimato estimato estimato<br>estimato estimato estimato estimato<br>estimato estimato estimato estimato<br>estimato estimato estimato estimato<br>estimato estimato estimato estimato<br>estimato estimato estimato estimato<br>estimato estimato estimato estimato<br>estimato estimato estimato estimato<br>estimato estimato estimato estimato<br>estimato estimato estimato estimato estimato<br>estimato estimato estimato estimato<br>estimato estimato estimato estimato estimato<br>estimato estimato estimato estimato estimato estimato estimato<br>estimato estimato estim                                                                                                    |
| Modulità di pagamento:<br>Attraveno il attresa popola e passibile<br>sessione soccilendo ten gli struandi in<br>il bilo vi dell'Illavienzi dell'Estadi i<br>il banto di antorisi del caso i dispon<br>prestoto di passibile di pagavetto della<br>i popola di banda e dici prarattori il<br>popola di scolare il pagavetto della<br>pagamento del putti shilitori a ricevere po-<br>vere ad. Jour Vierzica della contenta di<br>popola di scolare e la contenta di<br>pagamento del putti shilitori a ricevere po-<br>pore ad. Jour vierzi della contenta di<br>popola di scolare pagavetto tentre<br>fode e i fodici e Barce, presenti sulla e<br>magnitati e ancata di effottano pagavetto il<br>integnati e ancata di effottano pagavetto il<br>completo di fodici e Barce, presenti sulla e<br>a petudi e ancata di effottano pagavetto il<br>integnati e ancata di effottano pagavetto il<br>integnati e ancata di effottano pagavetto il<br>integnati e ancata di effottano pagavetto il<br>integnati e ancata di effottano pagavetto il<br>integnati e ancata di effottano pagavetto il<br>integnati e ancata di effottano pagavetto il contenta di<br>petudi e ancata di effottano pagavetto il contenta di<br>petudi e ancata di effottano pagavetto il contenta di<br>petudi e ancata di effottano pagavetto il contenta di<br>petudi e ancata di effottano pagavetto il contenta di<br>petudi e ancata di effottano pagavetto il contenta di<br>petudi e ancata di effottano pagavetto il contenta di<br>petudi e ancata di effottano pagavetto il contenta di<br>petudi e ancata di effottano pagavetto il contenta di<br>petudi e ancata di effottano pagavetto il contenta di petudi di fotta di petudi di fotta di petu                                                                                                    | effectuare 11 pagawon.<br>ell'Enchelig (www.uiner<br>southing entries in cred<br>southing entries in cred<br>southing entries of pagement<br>restring of pagement<br>entries and entries of pagement<br>entries of a second southing<br>entries of the southing of the<br>southing of the southing of the<br>southing of the                                                                                                    | a con le segunuti medalità<br>briacti, scodende all'une<br>tri destre properte, o<br>prese Manche, Joste e<br>present sull'unitative or<br>nanza, 100, MF de sant<br>decenci all'initiative or<br>nanzi - districcoire popular<br>relino di Populare di popula le<br>siture districcoire popular<br>destrict data Sociale per 175<br>all'antitative di Sociale<br>Second data Sociale per 176<br>all'antitative della Sociale<br>destricte data Sociale per 176<br>all'antitative della Sociale<br>destricte data Sociale per 176<br>all'antitative della Sociale<br>destricte data Sociale per 176<br>all'antitative della Sociale<br>destricte data Sociale per 176<br>all'antitative data Sociale per 176<br>all'antitative data Sociale per 176<br>all'antitative data Sociale per 176<br>destricte data Sociale per 176<br>destricte data S                                                                                                    |
| Nodalità di pegamoto:<br>Attraveno il sistena poplia è panihici<br>resiste e reglande ta ci attraveni di<br>la biole di difficiali e di attraveni di<br>la biole di biole e di papato di attraveni<br>resoluti di securi di papato di papato di<br>resoluti di securi assi di papato di<br>parato de la biole e di papato di attraveni<br>parato de la biole di attraveni di attraveni<br>parato di securi assi di papato di attraveni<br>parato di securi attraveni di attraveni<br>della di attraveni de la consecurità di<br>di attraveni di attraveni di attraveni<br>di attraveni di attraveni di attraveni<br>di attraveni di attraveni di attraveni<br>di attraveni di attraveni di attraveni di attraveni<br>di attraveni di attraveni di attraveni di attraveni<br>di attraveni di attraveni di attraveni di attraveni<br>di attraveni di attraveni di attraveni di attraveni<br>di attraveni di attraveni di attraveni di attraveni<br>di attraveni di attraveni di attraveni di attraveni<br>di attraveni di attraveni di attraveni di attraveni<br>attraveni di attraveni di attraveni di attraveni<br>attraveni di attraveni di attraveni di attraveni<br>attraveni di attraveni di attraveni di attraveni<br>di attraveni di attraveni di attraveni di attraveni<br>attraveni di attraveni di attraveni di attraveni di attraveni<br>attraveni di attraveni di attraveni di attraveni di attraveni<br>attraveni di attraveni di attraveni di attraveni di attraveni<br>attraveni di attraveni di                                                                                                    | effettione i pagaami<br>ell'Endetia (uvo.urian)<br>a di un onta encompositi<br>positi i esta esta<br>a di un onta encomposi-<br>necessi esta esta esta<br>esta esta esta esta esta<br>esta esta esta esta esta<br>esta esta esta esta esta<br>esta esta esta esta esta<br>esta esta esta esta esta<br>esta esta esta esta esta<br>esta esta esta esta esta<br>esta esta esta esta esta<br>esta esta esta esta esta<br>esta esta esta esta esta<br>esta esta esta esta esta<br>esta esta esta esta esta esta<br>esta esta esta esta esta esta<br>esta esta esta esta esta esta<br>esta esta esta esta esta esta<br>esta esta esta esta esta esta esta<br>esta esta esta esta esta esta esta<br>esta esta esta esta esta esta esta esta<br>esta esta esta esta esta esta esta esta<br>esta esta esta esta esta esta esta esta                                                                                                    | a con le segurati scoluttà<br>licie.it, scodendo diluga<br>pesse banne, losse di<br>pesse banne, losse di<br>pesse banne, losse di<br>pesse banne, losse di<br>recent sullisation en<br>disposibile dila pagine hi<br>encletta transcata per 170<br>editoria di laguenta opue<br>alconta dall'aquenta opue<br>di pesse di la pagine di<br>encletta dall'aquenta opue<br>di losse di laguenta opue<br>di pesse di la pagine di<br>encletta dall'aquenta per 170<br>editoria di laguenta opue<br>di losse di laguenta opue<br>di losse di laguenta opue<br>di losse di laguenta di socialità<br>di pesse di la pagine di losse di<br>la pesse di la di laguenta di<br>encletta dall'aquenta per 170<br>editoria di laguenta opue<br>di losse di la pagine di losse di<br>la pesse di la pagine di losse di<br>la pesse di la pagine di losse di<br>di la pesse di la pagine di<br>la pesse di la pagine di<br>la pesse di<br>la pesse di<br>la pesse di |
| Modalità di pagamoto:<br>Attraveno il sistemo papola è pantibili<br>regione a regione il sistemo papola e pantibili<br>regione a regione di papagone e di sono<br>i bandace hantaria ele colo a di dapog-<br>prestotta di servizio di papagone di dipogone<br>i posso le banda e dici protettato i di te<br>i posso le banda e dici protettato i di sono<br>sono de putta dilitanti a ricovene pa-<br>regione dei putta dilitanti a ricovene pa-<br>tenco.<br>papole i una detena pablico - incol di sono<br>a protetta e ancese di effettane pagementa<br>i consente a ancese di territante pagementa<br>a protetta e ancese di territano di mon<br>a protetta e ancese di territano di mon<br>a protetta e ancese di territano di mon<br>a protetta e ancese di territano di mon<br>a protetta e ancese di territano di sono<br>servizio di incasso in collaborazione o<br>Servizio di incasso in collaborazione o<br>Servizio di measso in collaborazione o<br>Servizio di measso in collaborazione o<br>Servizio di measso in collaborazione o<br>servizio di measso in collaborazione o<br>servizio di measso in collaborazione o<br>servizio di measso in collaborazione o<br>servizio di measso in collaborazione o<br>servizio di measso in collaborazione o<br>servizio di measso in collaborazione o<br>servizio di measso in collaborazione o<br>servizio di measso in collaborazione o<br>servizio di measso in collaborazione o<br>servizio di measso in collaborazione o<br>servizio di measso in collaborazione o<br>servizio di measso in collaborazione o<br>servizio di measso in collaborazione di servizio di servizio di serviz                                                                                                    | effettionte 11 pagamente<br>ell'Endochia (vous unione)<br>a di un cento estresso i compo-<br>ponibilio certo i compo-<br>indicente 11 cedate 100<br>indicente 11 cedate 100<br>eservisio di pagamente<br>eservisio di pagamente<br>eservisio di pagamente<br>eservisio di pagamente<br>eservisio di pagamente<br>eservisio di assessione eservisione<br>eservisio di eservisio<br>eservisio di eservisio di eservisio<br>eservisio di eservisio di eservisio<br>eservisio di eservisio di eservis                                                                                                    | a con le segunati scolittà<br>heield, scoledendo giliego<br>parate handle parte<br>presente autificatione dell'esper-<br>servere handle parte de sancte<br>esperate autificatione de<br>interestitatione dell'esperato ne<br>interestitatione dell'esperato ne<br>interestitatione dell'esperato ne<br>interestitatione dell'esperato ne<br>interestitatione dell'esperato ne<br>interestitatione dell'esperato ne<br>dell'esperatore dell'esperatore dell'esperatore<br>dell'esperatore dell'esperatore dell'esperatore<br>dell'espectatione dell'esperatore<br>dell'espectatione dell'espectatione<br>dell'espectatione dell'espectatione<br>dell'espectatione dell'espectatione<br>dell'espectatione dell'espectatione<br>dell'espectatione dell'espectatione<br>dell'espectatione dell'espectatione dell'espectatione<br>dell'espectatione dell'espectatione dell'espectatione<br>espectatione dell'espectatione dell'espectatione<br>espectatione dell'espectatione dell'espectatione<br>espectatione dell'espectatione dell'espectatione dell'espectatione<br>dell'espectatione dell'espectatione dell'e                                                                                                    |
| Nodalità di persento:<br>Attraceno il sistema pepolat è passibili<br>in si sio ved dell'hivivericà deil Sculi<br>i si si se per sistema in si si si della si<br>prestato di pepatetta di si si della si<br>persono di puoci shilicati a ricevare pe<br>("Sento del puoci shilicati a ricevare pe<br>postello, aco,<br>teneso di puoci shilicati a ricevare pe<br>riceso di puoci shilicati a ricevare pe<br>riceso di puoci shilicati a ricevare pe<br>riceso di puoci shilicati a ricevare pe<br>riceso di sociane il popuento sociare<br>la persono della puoci shilicati a ricevare pe<br>riceso di sociane il puoci shilicati a<br>riceso di sociane il puoci shilicati a<br>segnore di sociane il puoci shilicati a<br>riceso di sociane il puoci<br>sociale e actoresi dell'hibbar pagnata<br>di sociale e actoresi della fibbar persona il puo-<br>sociale e actoresi della fibbar pagnata<br>riceso di isociazione universitazio<br>Servizio di incasso in collaborazione o<br>Consonitore riceso di sociale consolitato di sociale<br>inconsolitati di sociale di sociale di sociale consolitati<br>consolitati di isociazione universitazio<br>sociale consolitati riceso di sociale consolitati<br>consolitati riceso di sociale consolitati di sociale consolitati<br>consolitati di isociazione universitazio<br>consolitati riceso di sociale consolitati di sociale consolitati<br>consolitati di isociale di sociale consolitati di sociale consolitati<br>consolitati riceso di sociale consolitati di sociale consolitati<br>consolitati riceso di sociale consolitati di sociale consolitati<br>consolitati riceso di sociale consolitati di sociale consolitati<br>consolitati di sociale consolitati di sociale consolitati<br>consolitati di sociale consolitati di sociale consolitati<br>consolitati di sociale consolitati di sociale consolitati<br>consolitati di sociale consolitati di sociale consolitati<br>consolitati di sociale consolitati di sociale consolitati di sociale consolitati di sociale consolitati di sociale consolitati di sociale consolitati di sociale consolitati di sociale consolitati di sociale consolitati di sociale consolitati di sociale co                                                                                                    | effections i pagaani<br>ell'industria (ovo-unique<br>panibilis carto i card<br>a di un entra encompositione<br>indicase il carden un<br>escristo di pagamento<br>cons ed escapito have b<br>escristo di pagamento<br>escristo di pagamento<br>escristo di pagamento<br>escristo di pagamento<br>escristo di pagamento<br>tampe dell'avvozo.                                                                                                    | a con le seguenti scolatità<br>driactive scolare dell'est<br>driactive scolare dell'est<br>prese bande, pose de<br>prese bande, pose de<br>la con la seguenti scolare de<br>prese de sull'institution or<br>prese de sull'institution or<br>scolare della dell'Agonda per 171<br>dell'addità dell'Agonda per 171<br>dell'addità dell'Agonda per 171<br>dell'addità dell'Agonda per 171<br>dell'addità dell'Agonda per 171<br>dell'addità dell'Agonda per 171<br>dell'addità dell'Agonda per 171<br>dell'addità dell'Agonda per 171<br>dell'addità dell'Agonda per 171<br>dell'addità dell'Agonda per 171<br>dell'addita dell'Agonda per 171<br>dell'addita dell'addita dell'addita dell'addita dell'Agonda per 171<br>dell'a                                                                                                    |
| Modalità di pagamoto:<br>Attraveno il mittea popola i pantini di<br>estimo e reglando il pagato di sono di spog<br>prestato il servizio di pagato o di spog<br>in posti di servizio di pagato di sono<br>prestato il servizio di pagato conce<br>- poso le banda e alci prestato il di<br>posti di servizio di pagato di sono<br>posti di servizio di pagato di sono<br>posti di servizio di pagato di sono<br>posti di servizio di pagato di sono<br>posti di servizio di sono<br>posti di servizio di sono<br>posti di servizio di sono<br>posti di servizio di sono<br>posti di servizio di sono<br>concenti di servizio di sono<br>posti di servizio di sono<br>posti di servizio di sono<br>concenti di servizione universitari e<br>sono di incrisione universitari<br>concenti e sono fanto<br>concenti e sono<br>concenti di servizione universitari<br>concenti e sono<br>concenti e sono<br>concenti e sono<br>concenti e sono<br>concenti di servizione universitari<br>concenti e sono<br>concenti e sono<br>co | effectivite il populariti<br>ell'Enducia (pov. milian<br>in di antico di contratto di contra<br>la di la populariti di contra<br>escritto di populariti<br>escritto di populariti<br>escritto di populariti<br>escritto di contra di<br>escritto di contra di<br>escritto di<br>escritto di contra di<br>escritto di contra di<br>escritto di contra di<br>escritto di contra di<br>escritto di contra di<br>escritto di contra di<br>escritto di contra di<br>escritto di contra di<br>escritto di escritto di<br>escritto di<br>escritto di escritto di<br>escritto di<br>escritto di escritto di<br>escritto di<br>escritto di escritto di<br>escritto di<br>escritto di<br>escritto di<br>escritto di<br>escritto di<br>escritto di<br>escritto di<br>escritto di<br>escritto di<br>es                                                                                                    | a con le segunat escelată<br>brielia, conducto ell'esc<br>prese banko, poste di<br>prese banko, poste di<br>prese banko, poste di<br>securito all'indiction co<br>escelata all'indiction co<br>escelata all'antidation co<br>escelata all'antidati                                                                                                    |

Questo è un esempio di Avviso di Pagamento per PagoPA. Contiene il riferimento al Debitore, il codice debitore, la causale del versamento e un QRcode che individua univocamente il pagamento da effettuare. Stampandolo o scaricandolo sul cellulare è possibile pagare il contributo in qualsiasi sportello bancario abilitato. La ricevuta di pagamento non necessita di essere trasmessa alle Segreterie Studenti

ATTENZIONE: l'avviso di pagamento è utilizzabile fino alla data di scadenza indicata sullo stesso, non oltre